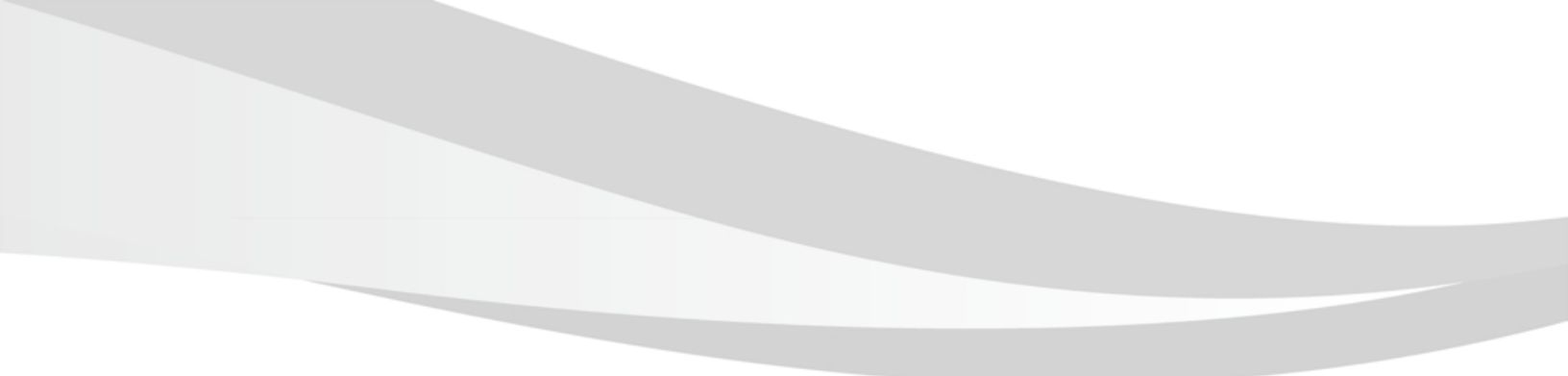

# Megapixel IP Speed Dome Camera User's Guide V1.1

# **Table of Contents**

| Precautions                     | 1  |
|---------------------------------|----|
| 2 Product Overview              | 2  |
| <b>3</b> Operation Instructions | 6  |
| A Menu Functions                | 42 |
| SAfter- sales Service           | 62 |
| 6 APPENDIX                      | 63 |

# **T** Precaution

# \*Please read this manual carefully before the installations and operations.

## Transportation Security

No heavy stress, violent vibration or water splash are allowed during transportation, storage. The unit should be transported in separated packing. In shipments of distributor and delivery of maintenance, any damages caused by integral packing are not covered by warranty.

## Installation

Avoid heavy stress and violent vibration during installation. Don't touch the dome cover directly by hand. When connecting the power source, please follow all electric safety standards and only use the power supply designated for this device. Keep the video and control signal in a decent distance from high voltage devices and cable. Don't apply power to dome before finishing the installation.

## Internal Environment

Keep metal and inflammable material away from dome body to avoid fire short circuit and damage. Please prevent all liquids material from entering the dome. If this occurs, please shut down the power and pull out the plug-in. Then please inform the technical personnel immediately.

## Electrical Safety

The video image would be interfered when the dome is installed near Television, radio transmitter, voltage changer and audio amplifier.

## Camera Protection

Avoid shooting very bright objects directly into the camera's CCD (such as the sun or light fittings) and avoid fixating the camera lens on bright static object for long time, as it will cause Irreparable damage to the camera's CCD.

# Cleaning Method

Please don't use abrasive and violent detergent to clean the dome. Please choose dry fabric and neutral detergent. And please use lens paper to clean the lens.

# \*Internal removing, assembly, repair and operations should be only performed by qualified service personnel.

Please use our production under the following environmental standards:

| Environmental Temperature: | -35 ∼60 ℃ |
|----------------------------|-----------|
| Environmental Humidity:    | <95%      |
| Barometric Pressure:       | 86~106KPa |
| Power Supply:              | DC12V/5A  |

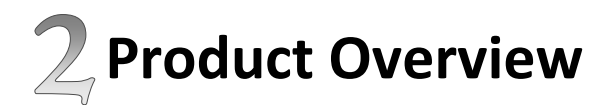

# Special Features

## •High definition

H.264 compression algorithm, save the network bandwidth and hard disk storage space, aspect ratio of 16:9 and 4:3 adjust at will; h. 264 main profile level and M - JPEG video streaming can be output at full frame speed. support for dynamic coding parameters adjustment

# •Zoom and automatic focusing

With 20 x optical zoom, more than 20 times digital zoom and autofocus function, not only can provide an ideal field of vision, but also can realize perfect automatic focus

# • Double stream free switch

Support the double stream, choose the main stream or sub stream according to different application.

## Supported protocols

Support TCP/IP、PPPoE、DHCP、UDP、MCAST、FTP、SNMP 、Onvif、CGI、PSIA etc

# Voice intercom function

Support Voice intercom

# Alarm function

Support the local and network linkage signal; Provide area, mobile sensitivity detection alarm, regional block alarm

# Main Features

- Stepless speed changes, auto zoom/speed matching
- Pan 0.01~360°/S, Tilt 0.01°~120°/S, Preset: 360°/S (high speed IR speed dome)
- Pan 0.5°~35°, Tilt 0.5°~35°, Preset:35°/s (for Vari-speed IR dome)
- Auto object track with zoom in/out and motion detection (Auto Track Model)
- Timing actions for 7 days of programmable schedule
- Built-in Semi-conductor heater & digital temperature sensor
- PWM cooling fan vari-speed temperature control
- Reserved network interface and space for network module
- Pan Tilt accuracy +/- 0.1°, 256preset positions
- 8 cruising tracks, each cruising track has 32 presets
- 4 pattern tours, 10 Mins memory, 500 programmable instructions

- Multi-Protocol through RS485 or coaxial cable.
- 8 auto scan with use-defined left and right boundaries and settable scan speed
- 8 Privacy Zones with defined English camera title
- Auto Compatible PELCO\_P, PELCO\_D compatible
- Guard Location: the dome will rotate back to preset position after a period of vacant time
- Alarm triggering: the alarm can trigger preset, auto scan, cruising and pattern tours functions
- Soft Address Function: the use can set up the dome address without uninstall the dome

## Integrated Super Speed PTZ Rotator

- Delicate stepping motor, stable, sensitive and accurate
- 360° Pan and 90° Tilt range (auto-flip) without blind area
- Stepless speed change, auto zoom/speed matching
- Near / far IR Light auto matches camera zoom in/out

# Built-in High Definition Day/Night Camera

- Auto iris, auto back light compensation
- Auto/manual white balance
- Auto/manual brightness control
- Auto/manual focus
- Multiple compatible camera brands including Sony, Samsung, LG, CNB, Sanyo etc.

# All-weather Outdoor Design

- 5 Inch High die-cast alloy aluminum construction
- High Precision Mould with high heat conductivity
- Fully enclosed isolation design for heat sink
- Nanometer Dustproof, waterproof and fog-proof lens
- IP66 Waterproof
- 3000V lightning and surge current protection

# Function Instructions

## • Focus / PTZ Speed Auto Match

The pan/tilt rotation speed could be automatically adjusted according to the focus in/out, which makes it much more practical for manual target tracking. (Only for the auto tracking IR speed dome)

## • Auto Flip

When the camera tilts downward and goes just beyond the vertical position, the camera will rotate 180 degrees.

## • Preset Position Set up and Call Up

In the Preset function the dome stores the current pan/tilt angle, zoom and other position parameters in its memory. When necessary the dome recalls these parameters and adjusts the camera to a particular position. The user can store, recall and clear the presets easily and promptly by using the keyboard controller. The dome can store up to 256 presets.

#### • Auto Scan

Users can set up the left and right boundaries by control keyboard. Then speed dome can scan between this boundary. It supports up to 8 groups of scanning paths.

## • Cruising Track

The preset position can be programmed to be recalled in a set of sequences. This sequence can be set to let the camera scan from one position to the next in a cycle at a set speed. This feature is called the "auto cruise". The cruise sequence and dwell time of each preset can be set. It supports up to 8cruising tracks, each cruising track with 32 presets.

## • Pattern Tour

Dome can memorize 600S running path or 500 programmable instructions. When start pattern tour, speed dome will move automatically according recorded action path. It supports 4 groups of pattern tours.

## 3D Positioning

The dome automatically return to preset position if there is no operation in period of vacant time.

## • Default Action

When you start up the dome camera or do not send commands over a long time, the dome camera will return to its default functions which include the home place, auto pan, auto cruise and pattern.

## Dome Address Setup

The dome supports up to 256 addresses and the dome will only response to the instructions given to its own address. Please check the dip switch on the bottom of the dome for address setup.

## Privacy Mask Protection

Set black mask areas to protect the privacy zones. The black privacy locations can be set, and support up to 8 mask zones.

## • Coordinates and Directions Display

User can define the dome's direction of due north, which will help to show up the exact moving directions on screen. And zone title is supported to display when the dome moves to the specified zone.

## Auto Tracking

The dome will automatically fix and track the moving object according to the user's setup via OSD.

## Motion Detection

The dome will detect the changes in the defined video zone and trigger alarm. It supports to 8 video Locations, each with 4 detection zones.

# PTZ and Lens Control

#### 1) Zoom Control

Users can control zoom by keyboard to get near or far images.

2) Focus Control

The default setting is auto focus. The camera will auto focus based on the center of the video display to get the clear image. In some special occasions, the user could do the manual focus to get the desired image effect.

3) Auto Iris Control

Auto Iris is aiming to detect the environmental lights condition and adjust the iris to get the stabilized brightness of the image.

4) Auto Back Light Compensation

In the highly bright background, auto back light compensation is aiming to compensate the brightness of the dark object and adjust the background brightness to get a clear image.

5) Auto/Manual White Balance

Auto/Manual WB adjust depending on the environment light changes.

- 6) Day and Night Switch (Only for Day/Nigh Camera)
- Speed dome camera can auto switch according to the environmental illumination changes.
- 7) OSD Setup (Only for camera with menu)

Call upon preset No.95 to enter into OSD menu setup interface. Click "Focus" to choose menu items and click "Iris" to set menu contents.

## • Alarm(optional)

The speed dome support 7 alarm input,1alarm output. Alarm input mode can be set up normally open or normally closed.

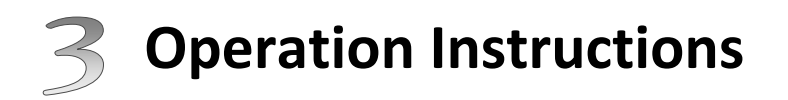

| Technical Data      |                                                                                                    |
|---------------------|----------------------------------------------------------------------------------------------------|
| Power Supply:       | DC12V <u>+</u> 10% 50W                                                                                                    |
| Decoder:            | Built-in                                                                                                    |
| Manual Speed:       | Pan: $0.01^{\circ} \sim 360^{\circ}$ /S, Tilt: $0.01^{\circ} \sim 120^{\circ}$ /S (high speed)<br>Pan: $0.01^{\circ} \sim 100^{\circ}$ /S, Tilt: $0.01^{\circ} \sim 100^{\circ}$ /S (Vair-speed) |
| Preset Speed:       | 360°/S (high speed) / 100°/S (Mid-speed)                                                                                                    |
| Pan Angle:          | 360° continuous pan rotation                                                                                                    |
| Tilt Angle:         | 90°(Auto Flip)                                                                                                    |
| Number of Preset:   | 256                                                                                                    |
| Preset Accuracy:    | <u>+</u> 0.1°                                                                                                    |
| Alarm input&output: | 7input,1 output                                                                                                    |
| Auto Scan:          | 8 auto scan tracks, user-defined left and right boundaries and scan speed                                                                                                    |
| Auto Cruising:      | 8 cruising tracks, each cruising tracks has 32 preset positions, user-defined dwell time                                                                                                    |
| Pattern Tour:       | 4 patterns, up to 500 instructions per pattern                                                                                                    |
| Guard Location:     | The dome will rotate back to preset position after a period of vacant time.                                                                                                    |
| Operating Humidity: | 0~90%                                                                                                    |
| Operating Temp:     | -35 °C <u>+</u> 60°C                                                                                                    |

# Main Functions Fast Call Up

Our IR Speed dome supports 220 preset positions. You can activate some special functions by calling upon code number 65-99.

| Serial<br>No. | Command                            | Fast Call Up              | Note                                           |
|---------------|------------------------------------|---------------------------|------------------------------------------------|
| 1             | Start Auto Scan                    | Call 99                   | Default to start auto scan<br>of group No.1    |
| 2             | Start Auto Cruise                  | Call 98                   | Default to start auto<br>cruise of group No.1  |
| 3             | Start Pattern Tour                 | Call 97                   | Default to start pattern<br>tour of group No.1 |
| 4             | Start Auto Scan of Group<br>No.    | Call 80+ Call pp+ Call 99 | nn means - Crown No. 1.9                       |
| 5             | Start Auto Cruise of<br>Group No.  | Call 80+ Call pp+ Call 98 | pp means: Group No.1-8                         |
| 6             | Start Pattern Tour of<br>Group No. | Call 80+ Call pp+ Call 97 | pp means: Group No.1-4                         |
| 7             | Close OSD Menu                     | Call 96 or Call 26        |                                                |
| 8             | Open OSD Menu                      | Call 95or Call 25         |                                                |
| 9             | Remote Reset                       | Call 94                   |                                                |
| 10            | Recover Factory Default            | Call 82                   |                                                |

# General Operations

# **3.1 Factory Setting**

Products have default network parameters as below for your reference when leave our factory. These parameters can be changed according to your need.

IP:192.168.0.99(for customized camera, please refer to specific label instruction)

Subnet Mask:255.255.255.0

Gateway:192.168.0.1

WEB Port:8000

## User computer network parameters:

For Windows XP example, Please change user computer IP address to the same network segment with the speed dome camera before landing.Within the same LAN,IP address can't be the same, otherwise it will conflict, leading to equipment can't work normally.

After setting the IP address, click format is "ping192.169.0.99".

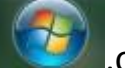

,open the command prompt, command

User computer is connected to this IP camera successfully as below display.

Pinging 192.0.0.64 with 32 bytes of data:

Reply from 192.0.0.64: bytes=32 time<1ms TTL=64 Reply from 192.0.0.64: bytes=32 time<1ms TTL=64 Reply from 192.0.0.64: bytes=32 time<1ms TTL=64 Reply from 192.0.0.64 bytes=32 time<1ms TTL=64

Ping statistics for 192.168.1.4: Packets: Sent = 4, Received = 4, Lost = 0 (0% loss), Approximate round trip times in milli-seconds: Minimum = 0ms, Maximum = 0ms, Average = 0ms If the computer displays as below,

Pinging 192.0.0.64 with 32 bytes of data:

Request timed out. Request timed out. Request timed out. Request timed out.

Ping statistics for 192.0.0.64 Packets: Sent = 4, Received = 0, Lost = 4 (100% loss),

It suggests that the equipment is not installed well, you can check as the following aspects:

- 1:Is the firmware connected correctly?
- 2:Is TCP/IP set up to the same with this IP camera?
- 3: the network forbid the PING command, please consult the network administrator.

# •WEB browse instructions

# 3.2.1 Login

In the WEB address bar enter IP address :192.168.0.99,a login page appears as below

|           |       |        | English | ~ |
|-----------|-------|--------|---------|---|
|           |       |        |         |   |
|           |       |        |         |   |
| User Name | admin |        |         |   |
| Password  | ••••• | ]      |         |   |
|           | Login | ]      |         |   |
|           |       | ,<br>, |         |   |
|           |       |        |         |   |
|           |       |        |         |   |
|           |       |        |         |   |
|           |       |        |         |   |

User Name: admin

Password: admin

Port:8000

## 3.2.2 Download player components

After a successful login, the WEB prompts whether update the new version plugins, double click and download.

Double click the downloaded Webcompents.exe file and start to install WEB browse player components, click "NEXT" to confirm and finish. After installment, get back to WEB page and refresh the page, then you can view the video.

## Note:

This player component must be installed to browse video from WEB. At present this player component support Windows2000/XP/2003/Vista32 operating system

# 3.2.3 Preview Screen and operations

After player component installment, enter IP address to login page again. With user name and password, click "Login" to preview screen.

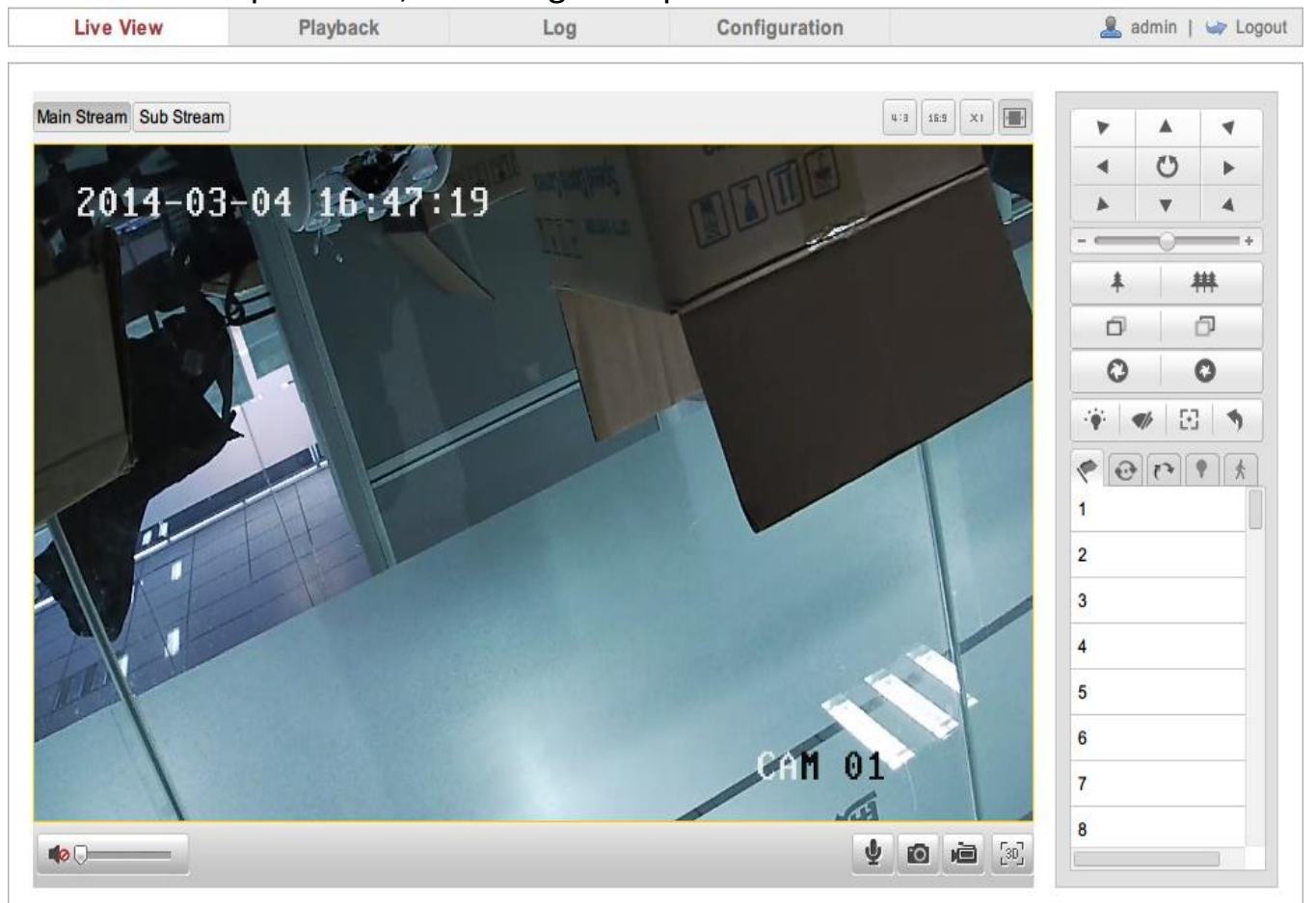

| ICON                   | Instruction                      |  |  |  |  |
|------------------------|----------------------------------|--|--|--|--|
| 4:3                    | Preview screen 4:3 ratio         |  |  |  |  |
| 16:9                   | Preview screen 16:9ratio         |  |  |  |  |
| XI                     | Original preview screen size     |  |  |  |  |
|                        | Self-adaptive preview screen     |  |  |  |  |
| Main Stream Sub Stream | Choose main stream or sub stream |  |  |  |  |
|                        | volume                           |  |  |  |  |
| ₽                      | Start Two-way Audio              |  |  |  |  |
| <b>.</b>               | Stop Two-way Audio               |  |  |  |  |
| í0                     | Capture                          |  |  |  |  |

| Ú.   | Record                                                           |  |  |  |  |  |
|------|------------------------------------------------------------------|--|--|--|--|--|
| [30] | Start 3D Zoom                                                    |  |  |  |  |  |
|      | Control the Horizontal and vertical motion, open/close auto scan |  |  |  |  |  |
| * #* | Zoom                                                             |  |  |  |  |  |
| o o  | Focus                                                            |  |  |  |  |  |
| 0    | Iris                                                             |  |  |  |  |  |
| +    | PTZ Speed                                                        |  |  |  |  |  |
|      | Light                                                            |  |  |  |  |  |
| */>  | Wiper                                                            |  |  |  |  |  |
| 8    | Auxiliary Focus                                                  |  |  |  |  |  |
| •    | Patrol                                                           |  |  |  |  |  |
| 1    | Preset                                                           |  |  |  |  |  |
| *3   | Pattern                                                          |  |  |  |  |  |
| *    | Lens Initialization                                              |  |  |  |  |  |
| •    | IR Setting                                                       |  |  |  |  |  |
| *    | Track Setting                                                    |  |  |  |  |  |

# Preset operation instructions

1:In preset setting screen, Preset 9

display the current operating

preset NO.

2:Preset set: Choose the number of the preset, then operate PTZ control panel,

when lens move to the position to be set ,  $click^{\blacksquare}$  to save the preset number.

3:Call preset: Click 🞽 to call preset number that has been set.

4:Clear preset: Click 🔯 to clear preset number information.

5:Special function preset number: for special function preset, they can be called, but can't be altered or deleted.

# Patrol function operation instructions

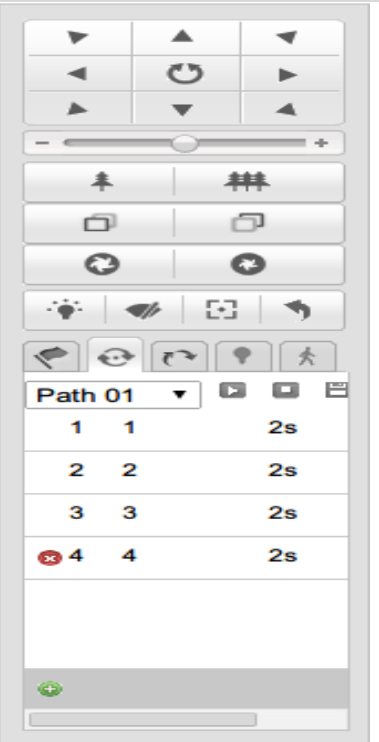

1:Preset set: Setup the preset number that need to add to patrol route, the steps please refer to "preset set" in preset operation instructions.

2:Choose patrol routes: Choose the patrol route number that need to be edited, such as route 1

3:Add preset number: add preset number that has been set to routes, then set the corresponding time and speed of patrol.

4:Save patrol routes: Click 🕮 to save patrol routes.

5:Start/Stop patrol: Click <a>[10]</a> to start patrol, and click <a>[10]</a> to stop patrol.

6:Delete patrol: Click <sup>©</sup> to delete patrol route.

# Pattern:

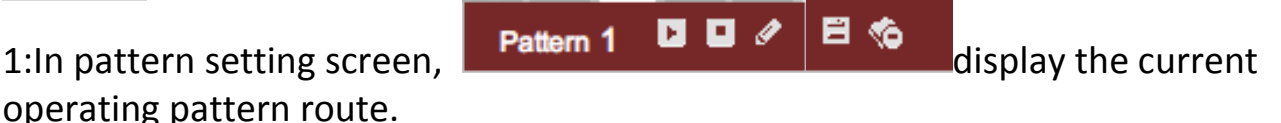

2:Start recording pattern :Click to start recording pattern, through PTZ panel to control the movement of speed dome.

3:Stop recording pattern: Click to stop recording pattern and save recording.

4:Start/Stop pattern: Click to start, click to stop.

5:Delete pattern: Click to delete this pattern.

# **IR Setting operation instructions:**

|             | 12 <b>5</b>   |
|-------------|---------------|
| 🤊 😔 t       | * * *         |
| IR NEAR     | 10 🔻          |
| IR FAR      | 10 🔻          |
| COMPANSA    | TI(0 <b>v</b> |
| SENSITIVITY | ( 4 ▼         |
| POWER AUT   | rc OFF ▼)L    |
| MODE        |               |
| SA          | WE            |
|             |               |
|             |               |
|             |               |

In IR setting screen, users can set IR near consumption1-10,IR far consumption ,compensation, sensitivity, VAL,IR mode.

## Auto-track Setting:

In auto-track setting screen, users can set tracking scene, tracking sensitivity, return(sec),AUX.

| 1    | @ (P     |      | *   |
|------|----------|------|-----|
| SENS | SITIVITY | MIDE | •   |
| ZOON | 1        | 10   | •   |
| RETU | RN(SEC   | 10   | •   |
| AUX  |          | OFF  | •   |
|      | SAV      | E    |     |
|      |          |      | OFT |
| TRA  | CKINGS   | CENE | SEI |
|      | DN       | OFF  | SEI |
| C    | DN       | OFF  | SEI |
| C    | DN       | OFF  | SEI |

1:Tracking sensitivity can be set to be low, middle, high. To low sensitivity, only obvious movement can arouse tracking function of the speed dome; To high sensitivity, little movement can arouse tracking function.

2:Zoom:Upon tracking function, the speed dome adjusts the zoom of camera according to moving target in the scene, so make sure that moving target can keep corresponding ratio in the video screen.

Q Search

| Playback:        |                          |     |             |                 |          |        |               |           |     |     |       |
|------------------|--------------------------|-----|-------------|-----------------|----------|--------|---------------|-----------|-----|-----|-------|
| Live View        | Playback                 | Log | Config      | uration         |          |        | 2             | 💄 adr     | nin | •   | Logou |
|                  |                          |     |             | Status          |          |        | Mar           | 20        | 014 |     | ► ₩   |
|                  |                          |     |             |                 | Sun      | Mon    | Tue           | Wed       | Thu | Fri | Sat   |
|                  |                          |     |             |                 | 23       | 24     | 25            | 26        | 27  | 28  | 1     |
|                  |                          |     |             |                 | 2        | 3      | 4             | 5         | 6   | 7   | 8     |
|                  |                          |     |             |                 | 9        | 10     | 11            | 12        | 13  | 14  | 15    |
|                  |                          |     |             |                 | 16       | 17     | 18            | 19        | 20  | 21  | 22    |
|                  |                          |     |             |                 | 23       | 24     | 25            | 26        | 27  | 28  | 29    |
|                  |                          |     |             |                 | 30       | 31     | 1             | 2         | 3   | 4   | 5     |
|                  |                          |     |             |                 |          |        | 0             | Sea       | rch |     |       |
|                  |                          |     |             |                 |          |        |               |           |     |     |       |
|                  |                          | _   | _           |                 |          |        |               |           |     |     |       |
| 3:00 19:00 20:00 | 2014<br>21:00 22:00 23:0 |     | 02:00 03:00 | 04:00 05:00 06: | Se<br>00 | t play | back ti<br>00 | ime<br>00 |     | →   |       |

Click "Playback "to get into video search and playback screen. Users can search, replay and download stored valid video files in SD card or NAS.

Choose a day in the calendar on the right side ,click

Eligible video file will be displayed on the timeline. Drag the timeline to the position you want to play. Click the play button to start playback file.

| Live View | Playb      | ack        | Log         | Configu           | iration        | 🚨 admin   🛶         |
|-----------|------------|------------|-------------|-------------------|----------------|---------------------|
| Time      | Major Type | Minor Type | Channel No. | Local/Remote User | Remote Host IP | Search Log          |
|           |            |            |             |                   |                | Major Type          |
|           |            |            |             |                   |                | All Types           |
|           |            |            |             |                   |                | Minor Type          |
|           |            |            |             |                   |                | All Types           |
|           |            |            |             |                   |                | Start Time          |
|           |            |            |             |                   |                | 2014-03-04 00:00:00 |
|           |            |            |             |                   |                | End Time            |
|           |            |            |             |                   |                | 2014-03-04 23:59:59 |
|           |            |            |             |                   |                | Q Search            |
|           |            |            |             |                   |                | ₩ Save Log          |

Click "Log" to get into search log. User can search, display and export stored valid log information in the SD card or NAS.

Choose the type of log and set the query date and the time of starting and ending,

then click Q Search ,Eligible log information will be displayed in the list. Click Save Log ,log information is saved in the computer.

## Note:

Playback and log function is available under the premise of inserted SD card or NAS. For the first configuration ,

# Configuration:

Click "Configuration" to get into the parameters configuration screen. Advanced Configuration—Local Configuration

| dvanced Configuration ~ | Local Configuration             |                      |                      |           |         |
|-------------------------|---------------------------------|----------------------|----------------------|-----------|---------|
| Local Configuration     |                                 |                      |                      |           |         |
| System                  | Live View Parameters            |                      |                      |           |         |
| Network                 | Protocol                        | TCP                  |                      | MULTICAST |         |
| Video/Audio             | Live View Performance           | Shortest Delay       | Real Time            | Balanced  | Fluency |
| ○ Image                 | Rules                           | Enable               | Oisable              |           |         |
| Security                | Image Format                    | JPEG                 | BMP                  |           |         |
| Events                  |                                 |                      |                      |           |         |
| Storage                 | Record File Settings            |                      |                      |           |         |
|                         | Record File Size                | 256M                 | 512M                 | 1G        |         |
|                         | Save record files to            | C:\Users\liberty\wel | brcd\Records         |           | Browse  |
|                         | Save downloaded files to        | C:\Users\liberty\wel | brcd\Downloads       |           | Browse  |
|                         | Picture and Clip Settings       |                      |                      |           |         |
|                         | Save snapshots in live view to  | C:\Users\liberty\wel | brcd\Capture         |           | Browse  |
|                         | Save snapshots when playback to | C:\Users\liberty\wel | orcd\PlaybackPicture | s         | Browse  |
|                         | Save clips to                   | C:\Users\liberty\wel | brcd\PlaybackFiles   |           | Browse  |
|                         |                                 |                      |                      |           |         |
|                         |                                 |                      |                      |           | Save    |

|                        | Local Configuration Screen                               |
|------------------------|----------------------------------------------------------|
| Parameter              | Instruction                                              |
| Protocol :             | TCP、DP、ULTICAST、HTTP(optional)                           |
| Live View Performance: | real-time, balanced, fluent (optional)                   |
| Record File Sizes:     | 256M、512M、1G (optional)                                  |
| Save record files to:  | the default system disk:\Documents and                   |
|                        | Settings\User\Web\Record Files, according to the actual  |
|                        | situation to change                                      |
| Save downloaded files  | the default system disk:\Documents and                   |
| to :                   | Settings\User\Web\Record Files, according to the actual  |
|                        | situation to change                                      |
| Save snapshots in live | the default system disk:\Documents and                   |
| view to:               | Settings\User\Web\Capture Files, according to the actual |
|                        | situation to change                                      |

# System—Device Information

| Live View                                            | Playback                     | Log                | Configuration            | 💄 admin   🛶 Logout |
|------------------------------------------------------|------------------------------|--------------------|--------------------------|--------------------|
| Advanced Configuration                               | on ~ Device Information Time | e Settings Mainter | nance RS232 RS485        |                    |
| <ul><li>Local Configuration</li><li>System</li></ul> | Basic Information            |                    |                          |                    |
| Network                                              | Device Name                  | PTZ CAMERA         |                          |                    |
| Video/Audio                                          | Model                        | 720P CAMER         | AK20HA                   |                    |
| ○ Image                                              | Serial No.                   | 720P CAMER         | A:K20HA20131022CCCH43778 | 36383              |
| Security                                             | Firmware Version             | V5.0.2 build 1     | 31031                    |                    |
| © Events                                             | Encoding Version             | V4.0 build 13      | 1017                     |                    |
| Storage                                              | Number of Channels           | 1                  |                          |                    |
|                                                      | Number of HDDs               | 0                  |                          |                    |
|                                                      | Number of Alarm Input        | 1                  |                          |                    |
|                                                      | Number of Alarm Output       | ut 1               |                          |                    |
|                                                      |                              |                    |                          |                    |
|                                                      |                              |                    |                          | Save               |
|                                                      |                              |                    |                          |                    |

In Device Information screen, users can set Device Name、Model、Serial No.、 Firmware Version、Encoding Version、Number of Channels、Number of HDDs、 Number of Alarm input and output.

| Live View                    | Playback           | Log           | Co                  | nfiguration          | 💄 admin   🛶 Log |
|------------------------------|--------------------|---------------|---------------------|----------------------|-----------------|
| Advanced Configuration •     | Device Information | Time Settings | Maintenance         | S232 RS485           |                 |
| Local Configuration          |                    |               |                     |                      |                 |
| System                       | Time Zone          | (GM           | T+08:00) Beijing, U | rumqi, Singapore 🔻   |                 |
| Network                      |                    |               |                     |                      |                 |
| Video/Audio                  | Time Sync.         |               |                     |                      |                 |
| Image                        | ○ NTP              |               |                     |                      |                 |
| <ul> <li>Security</li> </ul> | Server Address     | time          | windows.com         |                      |                 |
| © Events                     | NTP Port           | 123           |                     |                      |                 |
| Storage                      | Interval           | 1440          | I                   | min.                 |                 |
|                              | Manual Time        | Sync.         |                     |                      |                 |
|                              | Device Time        | 2014          | -03-04T16:56:21     |                      |                 |
|                              | Set Time           | 2014          | -03-04T16:56:15     | 🔲 🔲 Sync. with compu | iter time       |

In the Time Settings screen, time sync is operational. "Time Zone" shows the current IP camera's time zone, and that can be set according to the actual situations. For "Time Sync", set NTP server address, NTP port, Internal, the device will be time sync every once in a while according to the setup. For "Manual Time Sync", set time and check "Sync with computer time", and then the time of the speed dome syncs with the local PC. After changing some parameters and click "save "to save the corresponding settings.

## System—Maintenance

| Live View                                               | Playback                | Log                  | Configura             | ation        |                    | ء 💄               | admin   🛶 Logout  |
|---------------------------------------------------------|-------------------------|----------------------|-----------------------|--------------|--------------------|-------------------|-------------------|
| Advanced Configuration ~                                | Device Information Time | e Settings Mainter   | nance RS232           | RS485        |                    |                   |                   |
| <ul> <li>Local Configuration</li> <li>System</li> </ul> | Reboot                  |                      |                       |              |                    |                   |                   |
| <ul> <li>Network</li> </ul>                             | Reboot                  | Reboot the de        | vice.                 |              |                    |                   |                   |
| O Video/Audio                                           |                         |                      |                       |              |                    |                   |                   |
| ⊖ Image                                                 | Default                 |                      |                       |              |                    |                   |                   |
| Security                                                | Restore                 | Reset all the p      | arameters, except th  | ne IP parame | ters and user info | rmation, to the d | lefault settings. |
| <ul> <li>Events</li> </ul>                              | Default                 | Restore all par      | rameters to default s | settings.    |                    |                   |                   |
| <ul> <li>Storage</li> </ul>                             |                         |                      |                       |              |                    |                   |                   |
|                                                         | Import Config. File     |                      |                       |              |                    |                   |                   |
|                                                         | Config File             |                      |                       |              |                    | Browse            | Import            |
|                                                         | Status                  |                      |                       |              |                    |                   |                   |
|                                                         | Export Config. File     |                      |                       |              |                    |                   |                   |
|                                                         | Export                  |                      |                       |              |                    |                   |                   |
|                                                         | Remote Upgrade          |                      |                       |              |                    |                   |                   |
|                                                         | Firmware                |                      |                       |              |                    | Browse            | Upgrade           |
|                                                         | Status                  |                      |                       |              |                    |                   |                   |
|                                                         | Note : The upgrading    | process will be 1 to | 10 minutes, please    | don't disco  | nnect power to the | e device during   | ı –               |
|                                                         | the process. 1          | The device reboots a | utomatically after u  | pgrading.    |                    |                   |                   |
|                                                         |                         |                      |                       |              |                    |                   |                   |

Click Reboot

to reboot the device.

Click Restore to reset all the parameters, except the IP parameters and user information , to default settings.

Click Default to restore all the parameters to default settings. Import and export config file can import and export corresponding config files.

Click Browse and choose the local upgrade file, then click Upgrade to upgrade the device version. "Status" shows the current upgrade progress, after the upgrade is complete, you will be prompted to upgrade successfully. Note:

The upgrading process will be 1 to 10 minutes, please don't disconnect power to the device during the process. The device reboots automatically after upgrading.

# System—RS232

| Live View                                            |          | Playback           | Log           |              | Configu | ration | 💄 admin   🛶 Logou |
|------------------------------------------------------|----------|--------------------|---------------|--------------|---------|--------|-------------------|
| Advanced Configure                                   | ration ~ | Device Information | Time Settings | Maintenance  | RS232   | RS485  |                   |
| <ul> <li>Local Configurat</li> <li>System</li> </ul> | tion     | Baud Rate          | 11520         | 0 bps        |         | T      |                   |
| Network                                              |          | Data Bit           | 8             |              |         |        |                   |
| O Video/Audio                                        |          | Stop Bit           | Stop Bit 1    |              |         | ¥      |                   |
| ○ Image                                              |          | Parity             | None          |              |         | T      |                   |
| <ul> <li>Security</li> </ul>                         |          | Flow Ctrl          | None          |              |         | ¥      |                   |
| <ul> <li>Events</li> </ul>                           |          | Usage              | Transp        | arent Channe |         | T      |                   |
| Storage                                              |          |                    |               |              |         |        |                   |
|                                                      |          |                    |               |              |         |        | Save              |

In "RS232" screen , Baud Rate factory default is 115200 bps.

| SystemRS4                    | 185                         |                    |               |             |          |       |                    |
|------------------------------|-----------------------------|--------------------|---------------|-------------|----------|-------|--------------------|
| Live View                    |                             | Playback           | Log           |             | Configur | ation | 💄 admin   🛶 Logout |
| Advanced Configure           | ration Y                    | Device Information | Time Settings | Maintenance | RS232    | RS485 |                    |
| Local Configurat     System  | tion                        | Baud Rate          | 960           | 0 bps       |          | •     |                    |
| <ul> <li>Network</li> </ul>  | <ul> <li>Network</li> </ul> |                    | 8             |             |          | ¥     |                    |
| Video/Audio                  |                             | Stop Bit           | 1             |             |          | T     |                    |
| ○ Image                      |                             | Parity             | Nor           | e           | · · ·    | •     |                    |
| <ul> <li>Security</li> </ul> |                             | Flow Ctrl          | Nor           | e           |          | T     |                    |
| O Events                     |                             | PTZ Protocol       | PEL           | CO-D        |          | •     |                    |
| <ul> <li>Storage</li> </ul>  |                             | PTZ Address        | 1             |             |          |       |                    |
|                              |                             |                    |               |             |          |       |                    |
|                              |                             |                    |               |             |          |       | Save               |

In "RS485" screen, Baud Rate factory default is 9600 bps.

| Live View                                                            | Playback                                                                                                    | Log                                                                                   | Configuration    |                 | 💄 admin   🛶 I |
|----------------------------------------------------------------------|----------------------------------------------------------------------------------------------------|---------------------------------------------------------------------------------------|------------------|-----------------|---------------|
| Advanced Configuration    Local Configuration    Local Configuration | TCP/IP       Port       DDNS         NIC Settings         NIC Type         DHCP         IPv4 Address         IPv4 Address         IPv4 Default Gateway         IPv6 Mode         IPv6 Address         IPv6 Default Gateway         IPv6 Default Gateway         Mac Address         MTU         Multicast Address | PPPoE SNMP 8 Auto 192.168.0.99 255.255.255.0 Route Advertise :: 0 44:19:b7:15:62 1500 | 302.1X QoS FTP 1 | JPnP™ Email NAT |               |
|                                                                      | DNS Server<br>Preferred DNS Server<br>Alternate DNS Server                                                                                                    | 8.8.8.8                                                                               |                  |                 |               |

In "TCP/IP" screen, users can set "NIC Type"、 "IPv4 Address"、 "IPv4 Subnet Mask"、 "IPv4 Default Gateway"、 "MTU"、 "Multicast Address"、 "Preferred DNS Server"、 "Alternate DNS Server". Check "DHCP" and the device obtains IP address automatically. After changing some parameters and click Save to save the corresponding settings.

| Live View                                               | Playba   | ayback     |      | Log   |      | (      | Configurat |     | n     |       |     | 💄 admin   🛶 |
|---------------------------------------------------------|----------|------------|------|-------|------|--------|------------|-----|-------|-------|-----|-------------|
| Advanced Configuratio                                   | n Y TCP/ | P Port     | DDNS | PPPoE | SNMP | 802.1X | QoS        | FTP | UPnP™ | Email | NAT |             |
| <ul> <li>Local Configuration</li> <li>System</li> </ul> | - F      | ITTP Port  |      | 80    |      |        |            |     |       |       |     |             |
| Network                                                 | F        | TSP Port   |      | 554   | L .  |        |            |     |       |       |     |             |
| O Video/Audio                                           | H        | ITTPS Por  | t    | 443   | 3    |        |            |     |       |       |     |             |
| ○ Image                                                 | S        | erver Port |      | 800   | 00   |        |            |     |       |       |     |             |
| <ul> <li>Security</li> </ul>                            |          |            |      |       |      |        |            |     |       |       |     |             |
| <ul> <li>Events</li> </ul>                              |          |            |      |       |      |        |            |     |       |       |     | <b>C</b> -1 |
| Storage                                                 |          |            |      |       |      |        |            |     |       |       |     | Sav         |

"Port" screen includes: "HTTP Port" (the default is 80), "RTSP Port" (the default is 554), "HTTPS Port" (the default is 443). Through network access the device, users can set corresponding port as needed.

After modifying the parameters, click Save to save the settings. Note: Reboot the IP camera after modifying the parameters.

#### Network---DDNS

| Live View                  | Playback    | Log             | Configuration        |           | 💄 admin   🖙 Log |
|----------------------------|-------------|-----------------|----------------------|-----------|-----------------|
| -                          |             |                 |                      |           |                 |
| Advanced Configuration     | TCP/IP Port | DDNS PPPoE SNMP | 802.1X QoS FTP UPnP™ | Email NAT |                 |
| Local Configuration        |             |                 |                      |           |                 |
| <ul> <li>System</li> </ul> | Enable D    | DNS             |                      |           |                 |
| Network                    | DDNS Type   | HIDDNS          | •                    |           |                 |
| Video/Audio                | Server Addr | www.hiddns.c    | om                   |           |                 |
| ○ Image                    | Domain      |                 |                      |           |                 |
| Security                   | Port        | 0               |                      |           |                 |
| Events                     | User Name   |                 |                      |           |                 |
| Storage                    | Password    |                 |                      |           |                 |
|                            | Confirm     |                 |                      |           |                 |
|                            |             |                 |                      |           |                 |
|                            |             |                 |                      |           |                 |
|                            |             |                 |                      |           | Save            |

In "DNNS" screen, check" Enable DDNS" and "DDNS Type" can be chose to as "IP Server", "DynDNS" or "HDDNS".

For DynDNS and HDDNS, need to fill in the operator's server address, enabled by default, the DNS server address is the address of the server software operators, the device domain is the domain name that users apply in software operator website, port number can be configured as needed, the user name and password

corresponds to user registered account user name and password.

For IP Server, just fill in the server address and cooperate with IPServer and iVMS client software. Please refer to instruction documents of IPServer and iVMS client software for client using method.

After modifying the parameters, click Save to save the settings.

# Network---PPPoE

| Live View                    | ive View Playback |       |                              |                  | Log                     |             |                | Config | uratio | n     |       |       |      | 💄 admir | i   🖙 I | ogout |
|------------------------------|-------------------|-------|------------------------------|------------------|-------------------------|-------------|----------------|--------|--------|-------|-------|-------|------|---------|---------|-------|
|                              |                   |       |                              |                  |                         |             |                |        |        |       |       |       |      |         |         |       |
| 🖗 Advanced Configur          | ration ~ 1        | CP/IP | Port                         | DDNS             | PPPoE                   | SNMP        | 802.1X         | QoS    | FTP    | UPnP™ | Email | NAT   |      |         |         |       |
| Local Configuration          | tion              |       |                              |                  |                         |             |                |        |        |       |       |       |      |         |         |       |
| System                       |                   | 🗌 Er  | nable PF                     | PPoE             |                         |             |                |        |        |       |       |       |      |         |         |       |
| Network                      |                   | Dyna  | mic IP                       |                  | 0.0                     | .0.0        |                |        |        |       |       |       |      |         |         |       |
| Video/Audio                  |                   | User  | Name                         |                  |                         |             |                |        |        |       |       |       |      |         |         |       |
| ◎ Image                      |                   | Pass  | word                         |                  |                         |             |                |        |        |       |       |       |      |         |         |       |
| <ul> <li>Security</li> </ul> |                   | Confi | irm                          |                  |                         |             |                |        |        |       |       |       |      |         |         |       |
| © Events                     |                   |       |                              |                  |                         |             |                |        |        |       |       |       |      |         |         |       |
| Storage                      |                   |       |                              |                  |                         |             |                |        |        |       |       |       |      |         | Sau     |       |
|                              |                   |       |                              |                  |                         |             |                |        |        |       |       |       |      |         | Save    |       |
| Check "Enable<br>click Save  | e PPPo            | E"    | <mark>⊽</mark> En:<br>vill b | able P<br>De a ( | <sup>PP₀E</sup><br>dyna | an<br>mic l | id en<br>IP.   | ter    | the    | user  | nam   | ie ai | nd p | assw    | ord,    |       |
| A ()                         |                   |       |                              |                  |                         |             | Save           | 1      |        |       |       |       |      |         |         |       |
| After modifyir               | ng the            | para  | ame                          | eters            | , CIIC                  | K           | and the second |        | to     | save  | the   | sett  | ings | •       |         |       |

# Note:

Default gateway is invalid after enable PPPoE. Users need to restart the IP camera after modifying the parameters.

| Live View                | Playback                 | Log         | Config     | uration   |           | 💄 admin   🖙 Logo |
|--------------------------|--------------------------|-------------|------------|-----------|-----------|------------------|
| Advanced Configuration ~ | TCP/IP Port DDNS Pf      | PPoE SNMP   | 802.1X QoS | FTP UPnP™ | Email NAT |                  |
| Local Configuration      | SNMP v1/v2               |             |            |           |           |                  |
| System                   | Enable SNMPv1            |             |            |           |           |                  |
| Network                  | Enable SNMP //           |             |            |           |           |                  |
|                          | Write SNMP Community     | priveto     |            |           |           |                  |
| Image     Security       | Write SNMP Community     | private     |            |           |           |                  |
| Security                 | Read SNMP Community      | public      |            |           |           |                  |
|                          | Trap Address             |             |            |           |           |                  |
| © Stolage                | Trap Port                | 162         |            |           |           |                  |
|                          | Trap Community           | public      |            |           |           |                  |
|                          |                          |             |            |           |           |                  |
|                          | SNMP v3                  |             |            |           |           |                  |
|                          | Enable SNMPv3            |             |            |           |           |                  |
|                          | Read UserName            |             |            |           |           |                  |
|                          | Security Level           | no auth, no | priv       | •         |           |                  |
|                          | Authentication Algorithm | MD5         | SHA        |           |           |                  |
|                          | Authentication Password  |             |            |           |           |                  |
|                          | Private-key Algorithm    | DES         | AES        |           |           |                  |
|                          | Private-key password     |             |            |           |           |                  |
|                          | Write UserName           |             |            |           |           |                  |
|                          | Security Level           | no auth, no | priv       | T         |           |                  |
|                          | Authentication Algorithm | ● MD5 ○ \$  | SHA        |           |           |                  |
|                          | Authentication Password  |             |            |           |           |                  |
|                          | Private-key Algorithm    | DES         | AES        |           |           |                  |
|                          | Private-key password     |             |            |           |           |                  |
|                          |                          |             |            |           |           |                  |
|                          | SNMP Other Settings      | 404         |            |           |           |                  |
|                          | SNMP Port                | 161         |            |           |           |                  |
|                          |                          |             |            |           |           |                  |
|                          |                          |             |            |           |           | Save             |

## Network---SNMP

The IP camera supports three types of network management protocols ,namely SNMPv1、SNMPv2 、SNMPv3 and choose related protocol as needed. Through configuration SNMP protocol, parameters and abnormal alarm information of the device can be received.

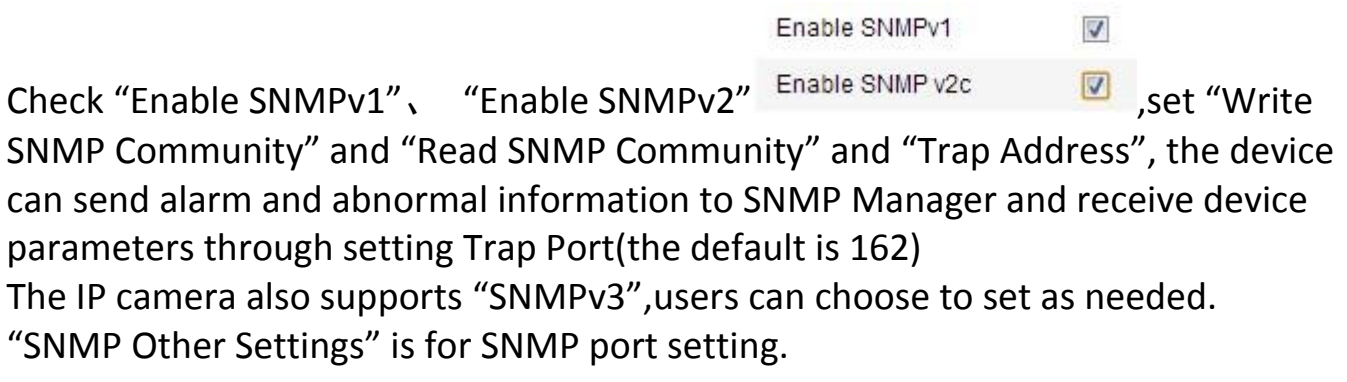

After modifying the parameters, click Save to save the settings. Note: Before setting SNMP parameters, users need to have the SNMP server and configure all parameters.

# Network---802.1X

| l          | ive View                    |         | Playback | C C      |          | Log   |       |        | Config | uratio | n     |       |     | 💄 admi | in   🤤 | Logout |
|------------|-----------------------------|---------|----------|----------|----------|-------|-------|--------|--------|--------|-------|-------|-----|--------|--------|--------|
|            |                             |         |          |          |          |       |       |        |        |        |       |       |     |        |        |        |
| <i>₿</i> A | dvanced Configur            | ation Y | TCP/IP   | Port     | DDNS     | PPPoE | SNMP  | 802.1X | QoS    | FTP    | UPnP™ | Email | NAT |        |        |        |
|            | Local Configurat            | tion    |          |          |          |       |       |        |        |        |       |       |     |        |        |        |
|            | <ul> <li>System</li> </ul>  |         |          | Enable I | EEE 802. | 1X    |       |        |        |        |       |       |     |        |        |        |
|            | Network                     |         | Prot     | locol    |          | EA    | P-MD5 |        |        | T      |       |       |     |        |        |        |
|            | O Video/Audio               |         | EAP      | OL vers  | ion      | 1     |       |        |        | T      |       |       |     |        |        |        |
|            | Image                       |         | Use      | r Name   |          |       |       |        |        |        |       |       |     |        |        |        |
|            | Security                    |         | Pas      | sword    |          |       |       |        |        |        |       |       |     |        |        |        |
|            | <ul> <li>Events</li> </ul>  |         | Con      | nfirm    |          |       |       |        |        |        |       |       |     |        |        |        |
|            | <ul> <li>Storage</li> </ul> |         |          |          |          |       |       |        |        |        |       |       |     |        |        |        |
|            |                             |         |          |          |          |       |       |        |        |        |       |       |     | (      | Sa     | ve     |

Users authority certification to the connected device can be achieved by configuration 802.1X.

| Check "Enable IEE 802.1X" | Enable IEEE 802.1X | ,the default protocol is |
|---------------------------|--------------------|--------------------------|
| EAP-MD5;EAPOL version 1   | and 2 is optional. |                          |
|                           | 0                  |                          |

| After modifying the parameters, click | Save | to save the settings. |
|---------------------------------------|------|-----------------------|
|---------------------------------------|------|-----------------------|

# Network---Qos

| Live View         |         | Playback |          |         | Log   |      |        | Configuration |     |       |       |     | 💄 adm | in   🥌 Logou |
|-------------------|---------|----------|----------|---------|-------|------|--------|---------------|-----|-------|-------|-----|-------|--------------|
|                   |         |          |          |         |       |      |        |               |     |       |       |     |       |              |
| Advanced Configur | ation ~ | TCP/IP   | Port     | DDNS    | PPPoE | SNMP | 802.1X | QoS           | FTP | UPnP™ | Email | NAT |       |              |
| Local Configurat  | ion     |          |          |         |       |      |        |               |     |       |       |     |       |              |
| System            |         | Vide     | eo/Audio | DSCP    | 0     |      |        |               |     |       |       |     |       |              |
| Network           |         | Ever     | nt/Alarm | DSCP    | 0     |      |        |               |     |       |       |     |       |              |
| O Video/Audio     |         | Man      | ageme    | nt DSCP | 0     |      |        |               |     |       |       |     |       |              |
| Image             |         |          |          |         |       |      |        |               |     |       |       |     |       |              |
| Security          |         |          |          |         |       |      |        |               |     |       |       |     | ĺ     | Save         |
| Events            |         |          |          |         |       |      |        |               |     |       |       |     | l     |              |
| Storage           |         |          |          |         |       |      |        |               |     |       |       |     |       |              |
|                   |         |          |          |         |       |      |        |               |     |       |       |     |       |              |

By configuration QoS can effectively solve the problem of network delay and network congestion.

In Network—QoS screen, users can set "Video/Audio DSCP"、 "Event/Alarm DSCP"、 "Management DSCP"

After modifying the parameters, click Save to save the settings. Note: QoS function need network device support of transmission path(such as router).

# Network---FTP

| Live View                    | F        | Playback I     |           |        | Lo    | g                           |        | Config | uratio | on      |       |     | 💄 admin   🛶 Logou |
|------------------------------|----------|----------------|-----------|--------|-------|-----------------------------|--------|--------|--------|---------|-------|-----|-------------------|
|                              |          |                |           |        |       |                             |        |        |        |         |       |     |                   |
| Advanced Configure           | ration ~ | TCP/IP         | Port      | DDNS   | PPPoE | SNMP                        | 802.1X | QoS    | FTP    | UPnP™   | Email | NAT |                   |
| Local Configura              | tion     |                |           |        |       |                             |        |        |        |         |       |     |                   |
| System                       |          | Server Address |           |        | 0     | 0.0.0                       |        |        |        |         |       |     |                   |
| Network                      |          | Port           | t         |        | 2     | 1                           |        |        |        |         |       |     |                   |
| Video/Audio                  |          | Use            | r Name    |        |       |                             |        |        | 0      | Anonymo | ous   |     |                   |
| Image                        |          | Pas            | sword     |        |       |                             |        |        |        |         |       |     |                   |
| <ul> <li>Security</li> </ul> |          | Con            | ıfirm     |        |       |                             |        |        |        |         |       |     |                   |
| O Events                     |          | Dire           | ctory Str | ucture | 5     | Save in the root directory. |        |        |        |         |       |     |                   |
| Storage                      |          | Pare           | ent Direc | ctory  | ι     | Use Device Name             |        |        |        |         |       |     |                   |
|                              |          | Chil           | d Direct  | ory    | l     | Jse Camera                  | a Name |        | T      |         |       |     |                   |
|                              |          | Uplo           | oad Type  | •      |       | Upload Pi                   | cture  |        |        |         |       |     |                   |
|                              |          |                |           |        |       |                             |        |        |        |         |       |     |                   |
|                              |          |                |           |        |       |                             |        |        |        |         |       |     |                   |
|                              |          |                |           |        |       |                             |        |        |        |         |       |     | Save              |

By configuration FTP parameters, the screenshot files of IP camera can be uploaded to FTP server.

"Directory Structure" can set the save path of files to "Save in the root directory", "Save in the parent directory" or "Save in the child directory". In Parent Directory can choose "Use Device Name", "Use Device Number", "Use Device IP" to define. In Child Directory can choose "Use Camera Name", "Use Camera Number" to define.

For "Upload type", check "Upload Picture" to start the uploading function.

After modifying the parameters, click Save to save the settings.

| Network                     | Upnp            |          |          |       |       |         |         |               |      |       |       |     |         |          |
|-----------------------------|-----------------|----------|----------|-------|-------|---------|---------|---------------|------|-------|-------|-----|---------|----------|
| Live View                   | v               | Playbacl | Playback |       | Log   |         |         | Configuration |      |       |       |     | 💄 admin | 🥪 Logout |
|                             |                 |          |          |       |       |         |         |               |      |       |       |     |         |          |
| Advanced                    | Configuration Y | TCP/IP   | Port     | DDNS  | PPPoE | SNMP    | 802.1X  | QoS           | FTP  | UPnP™ | Email | NAT |         |          |
| Local (                     | Configuration   |          |          |       |       |         |         |               |      |       |       |     |         |          |
| <ul> <li>System</li> </ul>  | ı               | <b>e</b> | Enable ( | JPnP™ |       |         |         |               |      |       |       |     |         |          |
| Netwo                       | rk              | Frie     | ndly Na  | me    | UP    | NP 720P | CAMERA: | 20HA-         | 4377 |       |       |     |         |          |
| O Video//                   | Audio           |          |          |       |       |         |         |               |      |       |       |     |         |          |
| Image                       |                 |          |          |       |       |         |         |               |      |       |       |     |         | Save     |
| <ul> <li>Securit</li> </ul> | ty .            |          |          |       |       |         |         |               |      |       |       |     |         |          |
| <ul> <li>Events</li> </ul>  |                 |          |          |       |       |         |         |               |      |       |       |     |         |          |
| <ul> <li>Storage</li> </ul> | e               |          |          |       |       |         |         |               |      |       |       |     |         |          |
|                             |                 |          |          |       |       |         |         |               |      |       |       |     |         |          |

For a IP camera in the intranet environment, UpnP function can make gateway or router to do automatic port mapping, the IP camera's listening port from the gateway or router mapped to the intranet device, and gateway or router network firewall module opens to other computers on this port. Users don't need to do port mapping in router, the premise is the router support UPNP, and open this function.

## **Network---NAT**

| Live View         | F       | Playback |         |           | Lo      | g      |             | Config  | juratio | on          |           |           | 💄 admin | 🖙 Lo |
|-------------------|---------|----------|---------|-----------|---------|--------|-------------|---------|---------|-------------|-----------|-----------|---------|------|
| Advanced Configur | ation Y | TCP/IP   | Port    | DDNS      | PPPo    | E SNMP | 802.1X      | QoS     | FTP     | UPnP™       | Email     | NAT       |         |      |
| Local Configurat  | ion     |          |         |           |         |        |             |         |         |             |           |           |         |      |
| System            |         | ✓ E      | nable F | ort Mappi | ing     |        |             |         |         |             |           |           |         |      |
| Network           |         | Port     | Mappir  | g Mode    | 1       | Auto   |             |         | •       |             |           |           |         |      |
| Video/Audio       |         |          |         | Port Ty   | ре      | Ex     | ternal Port |         | Exter   | nal IP Addr | ess       | Status    | S       |      |
| Image             |         | 1        |         | HTTP      | HTTP 80 |        | )           | 0.0.0.0 |         | 0.0         | Not Valid |           | /alid   |      |
| Security          |         | 1        |         | RTSP      | SP 554  |        | 4           | 4       |         | 0.0.0.0     |           | Not Valid |         |      |
| © Events          |         | 1        |         | Server    | Port    | 80     | 00          |         | 0.0.0   | 0.0         |           | Not Valid |         |      |
| Storage           |         |          |         |           |         |        |             |         |         |             |           |           |         |      |
|                   |         |          |         |           |         |        |             |         |         |             |           |           |         | Sava |
|                   |         |          |         |           |         |        |             |         |         |             |           |           |         | Juve |
|                   |         |          |         |           |         |        |             |         |         |             |           |           |         |      |

Check "Enable Port Mapping" <sup>Chable Port Mapping</sup> to start port mapping.

| <ul> <li>Advanced Configuration</li> <li>Local Configuration</li> </ul>                           | Video Audio                                                              |                                                               |                           |  |
|---------------------------------------------------------------------------------------------------|--------------------------------------------------------------------------|---------------------------------------------------------------|---------------------------|--|
| <ul> <li>System</li> <li>Network</li> <li>Video/Audio</li> <li>Image</li> <li>Security</li> </ul> | Stream Type<br>Video Type<br>Resolution<br>Bitrate Type<br>Video Quality | Main Stream<br>Video&Audio<br>1280*720P<br>Variable<br>Medium | (Normal) T<br>T<br>T<br>T |  |
| Events     Storage                                                                                | Frame Rate<br>Max. Bitrate<br>Video Encoding<br>I Frame Interval         | 25<br>2048<br>H.264<br>50                                     | ▼<br>Kbps<br>▼            |  |

In video setting screen, users can set some parameters such as "Stream Type", "Resolution", "Max. Bitrate".

|                    | Video Settings                                                 |  |  |  |  |  |  |  |  |
|--------------------|----------------------------------------------------------------|--|--|--|--|--|--|--|--|
| Parameters         | Instructions                                                   |  |  |  |  |  |  |  |  |
| Stream Type:       | main stream 🗤 sub stream                                       |  |  |  |  |  |  |  |  |
| Video Type:        | video stream、video& audio                                      |  |  |  |  |  |  |  |  |
| Resolution:        | 1280*720p、1280*960                                             |  |  |  |  |  |  |  |  |
| Bitrate Type:      | variable, constant                                             |  |  |  |  |  |  |  |  |
| Video Quality:     | highest、higher、medium、low、lower、lowest                         |  |  |  |  |  |  |  |  |
| Frame Rate:        | 25、1/16、1/8、1/4、1/2、1、2、4、6、8、10、12、15、                        |  |  |  |  |  |  |  |  |
|                    | 16、18、20、22                                                    |  |  |  |  |  |  |  |  |
| Max. Bitrate:      | according to the selected resolution, choose the corresponding |  |  |  |  |  |  |  |  |
|                    | bitrate or custom bitrate                                      |  |  |  |  |  |  |  |  |
| Video Encoding:    | set encoding type according to the actual demand               |  |  |  |  |  |  |  |  |
| 1 Frame Internal : | 1-400(between front and back two key frames)                   |  |  |  |  |  |  |  |  |

| Live View                                                       | Playback                                               | Log                         | Configuration | 💄 admin   🛶 Logo |
|-----------------------------------------------------------------|--------------------------------------------------------|-----------------------------|---------------|------------------|
| Advanced Configuration Configuration System Network Video/Audio | Audio Enco<br>Audio Enco<br>Audio Input<br>Input Volun | oding G.711ulaw<br>t LineIn | ▼<br>▼<br>50  |                  |
| <ul> <li>Security</li> <li>Events</li> <li>Storage</li> </ul>   |                                                        |                             |               | Save             |
|                                                                 |                                                        | Audio se                    | ettings       |                  |
| Parameter                                                       | s                                                      |                             | Instruction   | 15               |

G.711ulaw、G.711alaw、G.726

Micln, Lineln

# Image---Display Settings

Audio Encoding:

Audio Input:

| Live View                | Playback         | Lo           | 9            | Configura    | ition                | admin 🛓 | 🖙 Log |
|--------------------------|------------------|--------------|--------------|--------------|----------------------|---------|-------|
| Advanced Configuration ~ | Display Settings | OSD Settings | Text Overlay | Privacy Mask |                      |         |       |
| © System                 | 2014-03-0        | 1 12-13-00   | 1000 1000    | 18           | ^ Image Adjustment   |         |       |
| Network                  | 2011-03-0        | 1 41 .13.00  | R- BP        | 1            | Brightness           |         | 50    |
| © Video/Audio            |                  |              |              |              | Contrast             |         | 50    |
| ◎ Image                  | 144              | N mark       |              |              | Saturation =         |         | 50    |
| © Security               | 1                |              |              |              | Sharpness            |         | 50    |
| © Events                 | 1 2              |              |              |              |                      |         |       |
| © Storage                | 1                | The          |              | 1            | * Exposure Settings  |         |       |
|                          |                  |              |              |              | Focus Settings       |         |       |
|                          |                  |              |              |              | ~ Day/Night Switch   |         |       |
|                          |                  |              | /            | AM 01        | * Backlight Settings |         |       |
|                          |                  |              |              |              | * White Balance      |         |       |
|                          |                  |              |              |              | Image Enhancement    |         |       |
|                          |                  |              |              |              | ✓ Video Adjustment   |         |       |
|                          |                  |              |              |              | * Other              |         |       |
|                          |                  |              |              |              | Default              |         |       |

Sharpness: the higher the sharpness, the clearer the image edge. Focus settings—Focus Mode Under "Auto" mode : automatic focusing according to the monitoring scene. Under "Semi-auto" mode: focusing after controlling PTZ and lens zooming, it is no longer to focusing after focus clearly even though the scene changes.

Under "Manual" mode: in live view screen, focusing manually.

"Min. Focus Distance": when distance from the scene to the lens is less than the setting distance, it does not focus.

Exposure Settings—Exposure Mode

"Auto": automatically adjust Iris, shutter, gain.

"Iris Priority": the fixed Iris value that set, automatically adjust shutter and gain.

"Shutter Priority": the fixed Shutter value that set, and automatically Iris and gain. "Manual": set Iris ,shutter and gain manually.

Backlighting Settings—BLC

When the background image is lighter ,opening BLC can effectively solve the problem of the foreground darkness due to inadequate exposure.

Digital Noise Reduction: with 3D image noise reduction, effectively reduce noise and the image is more delicate and fine.

Note: The sensitivity of Day/Night Switch can be set only when exposure mode is "auto". The mode of White Balance depends on the camera in the speed dome.

|                      | Parameters settings                                            |
|----------------------|----------------------------------------------------------------|
| Parameters           | Instructions                                                   |
| Brightness:          | Adjust the image brightness, the value from 0 to 100 is        |
|                      | optional                                                       |
| Contrast:            | Adjust the image contrast, the value from 0 to 100 is optional |
| Saturation:          | Adjust the image saturation, the value from 0 to 100 is        |
|                      | optional                                                       |
| Sharpness:           | Adjust the image sharpness, the value from 0 to 100 is         |
|                      | optional                                                       |
| Exposure Mode:       | Auto、Iris priority、Shutter priority、Manual                     |
| Limit Gain:          | Adjust the image limit gain, the value from 0 to 100 is        |
|                      | optional                                                       |
| Focus Mode:          | Auto、Semi-auto、Manual                                          |
| Min. Focus Distance: | 10cm、50cm、1m、1.5m、3m、6m                                        |
| Day/Night Switch:    | Day、Night 、Auto                                                |
| Sensitivity:         | High、Normal、Low                                                |
| BLC:                 | ON/OFF                                                         |

Parameters settings

| WDR:                 | ON/OFF                                            |
|----------------------|---------------------------------------------------|
| White Balance:       | MWB、AWB1、AWB2、Indoor、Outdoor、Fluorescent Lamp、    |
|                      | Incandescent Lamp                                 |
| DNR:                 | ON/OFF                                            |
| Noise Reduction      | The value from 0 to 100 is optional               |
| Level:               |                                                   |
| Mirror:              | Left/Right、Up/Down、Center、OFF                     |
| Video Standard:      | 50hz、60hz                                         |
| Lens Initialization: | Enable or disable                                 |
| Zoom Limit:          | Set the value according to the actual requirement |

# Image---OSD Settings

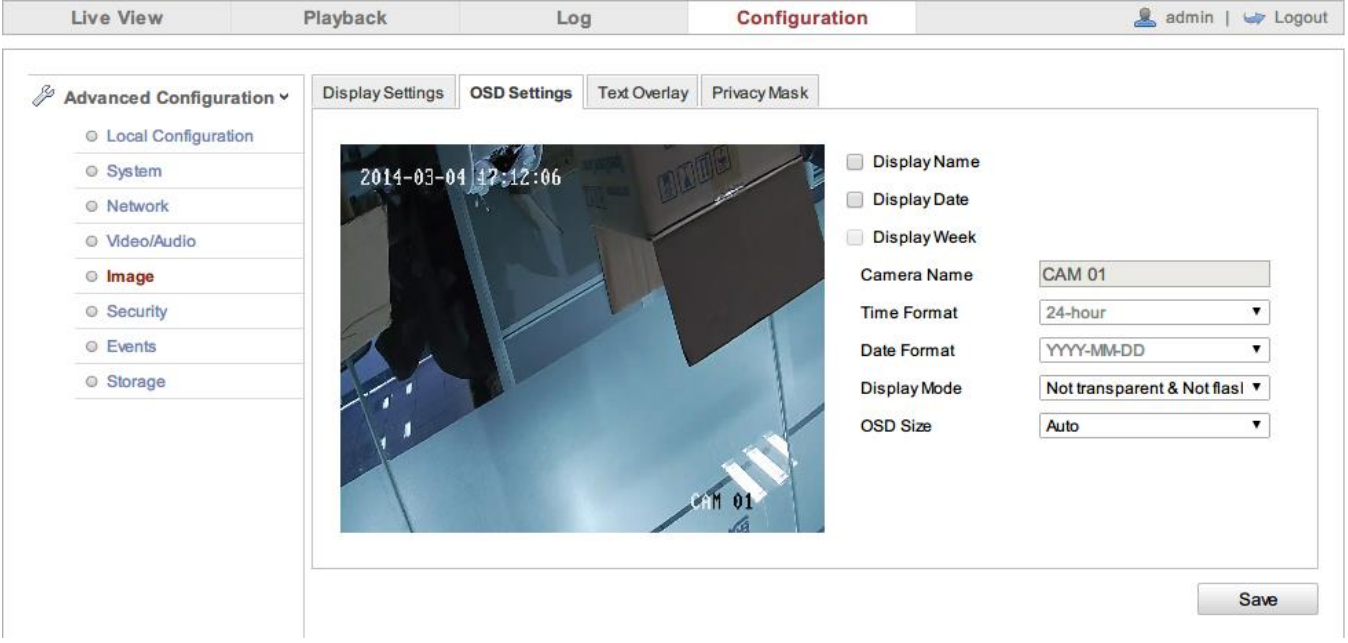

"Camera Name" can be set according to the requirement, and choose to display name, date and week or not.

| Time Format  | 24-hour、12-hour                                          |
|--------------|----------------------------------------------------------|
| Date Format  | YYYY-MM-DD、MM-DD-YYYY、DD-MM-YYYY、                        |
|              | YYYY MM DD、 MM DD YYYY、 DD MM YYYY、                      |
|              | YYYY/MM/DD、MM/DD/YYYY、DD/MM/YYYY                         |
| Display Mode | Not transparent& flashing、 Not transparent& Not flashing |
| OSD Size     | Auto、16*16、32*32、48*48、64*64                             |
|              |                                                          |

After modifying the parameters, click Save to save the settings.

| Live View                                  | Playback         | Log                       | Configuration | 💄 admin   🛶 Logo |
|--------------------------------------------|------------------|---------------------------|---------------|------------------|
| Advanced Configuration Local Configuration | Display Settings | OSD Settings Text Overlay | Privacy Mask  |                  |
| System     Network     Video/Audio         | 2014-03-         | 04 12:13:35               |               |                  |
| © Image                                    |                  |                           | •4            |                  |
| © Events                                   |                  |                           |               |                  |
|                                            |                  |                           | TH 01         |                  |
|                                            | - <u>1</u>       |                           |               | 0                |

At most four lines of text can be overlaid on the image screen.

Enter the required characters in the text line and check the corresponding text line number, then the required characters can be previewed on the image screen. Drag the characters through the mouse to the required display position and

click Save to save the settings.

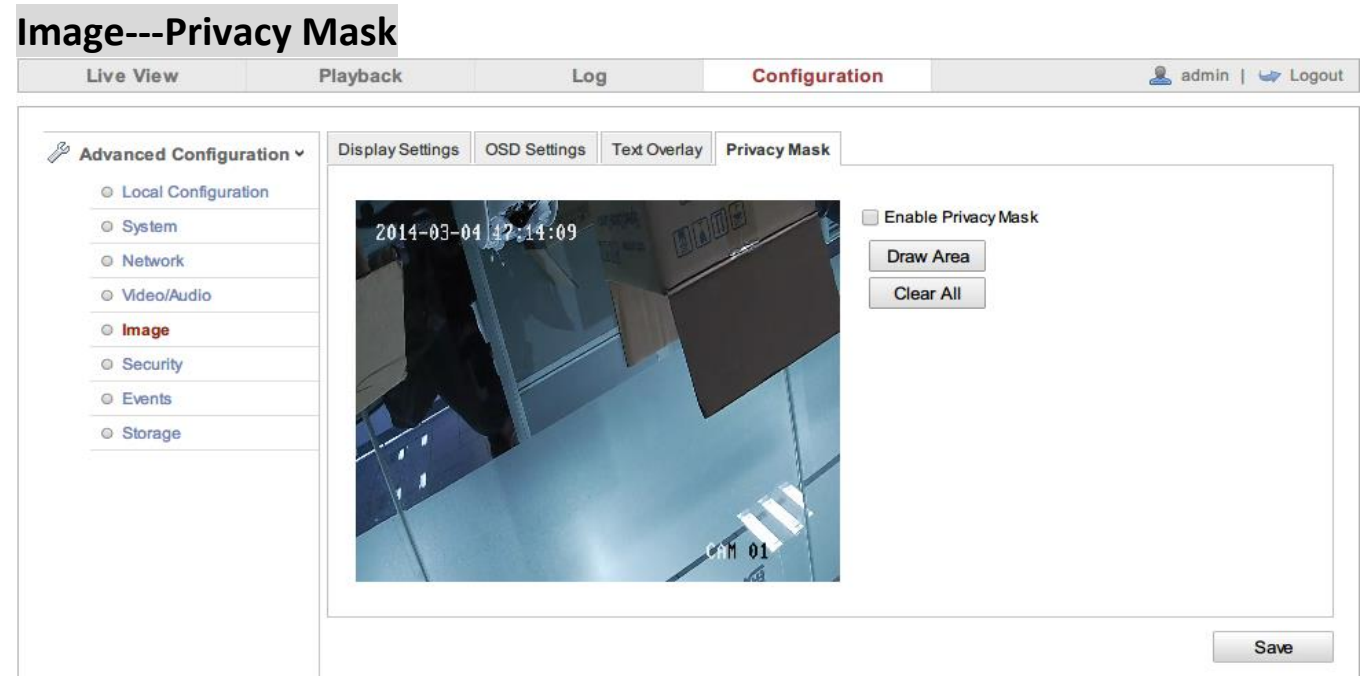

Users can set four privacy mask areas at most.

# Security---User

| Live View                                                                               | Playbac  | :k                  | Log             | Configu      | uration      | 💄 admin   🖙 Logout |
|-----------------------------------------------------------------------------------------|----------|---------------------|-----------------|--------------|--------------|--------------------|
| <ul> <li>Advanced Configuration</li> <li>Local Configuration</li> <li>System</li> </ul> | n v User | RTSP Authentication | Anonymous Visit | IP Address F | Filter       | Add Modify Delete  |
| Network                                                                                 | No.      | . User Name         |                 |              | Level        |                    |
| Video/Audio                                                                             | 1        | admin               |                 |              | Administrato | r                  |
| ○ Image                                                                                 |          |                     |                 |              |              |                    |
| Security                                                                                |          |                     |                 |              |              |                    |
| © Events                                                                                |          |                     |                 |              |              |                    |
| Storage                                                                                 |          |                     |                 |              |              |                    |
|                                                                                         |          |                     |                 |              |              |                    |
|                                                                                         |          |                     |                 |              |              |                    |

The current user is admin, the user can set up 31 users at most.

Add: click Add to get in the add user screen and enter the username and password . "Level" can choose "Operator" or "User". Then set up the "basic permission" and "camera configuration" of the add user.

| Add user               |                                    |                        |  |  |
|------------------------|------------------------------------|------------------------|--|--|
| User Name              |                                    |                        |  |  |
| Level                  | Operator •                         |                        |  |  |
| Password               |                                    |                        |  |  |
| Confirm                |                                    |                        |  |  |
| Basic Permission       |                                    | Camera Configuration   |  |  |
| Remote: Parameters     | Settings                           | Remote: Live View      |  |  |
| Remote: Log Search /   | Interrogate Working Status         | Remote: PTZ Control    |  |  |
| Remote: Upgrade / Fo   | rmat                               | Remote: Manual Record  |  |  |
| Remote: Two-way Aud    | io                                 | Remote: Playback       |  |  |
| Remote: Shutdown / R   | eboot                              |                        |  |  |
| Remote: Notify Surveil | ance Center / Trigger Alarm Output |                        |  |  |
| Remote: Video Output   | Control                            |                        |  |  |
| Remote: Serial Port Co | ontrol                             |                        |  |  |
|                        | 🔔 User Name cannot be empty.       | OK Cancel              |  |  |
| Modify: Select the us  | ser that needs to be modified      | and click Modify . O   |  |  |
| screen. vou can mod    | ifv "User Name" Yeasswor           | d"、"Level". For the ad |  |  |

modified users, you can set up the "basic permission" and "camera configuration". Delete: Select the user that needs to be modified and click Delete, then click "confirm" to delete the user.

# Security—RTSP Authentication

| 1          | Live View        |         | Playback     |               | Log             | Configuration     | 🚨 admin   🛶 Logout |
|------------|------------------|---------|--------------|---------------|-----------------|-------------------|--------------------|
|            |                  |         |              |               |                 |                   |                    |
| <i>₿</i> A | dvanced Configur | ation Y | User RTSP A  | uthentication | Anonymous Visit | IP Address Filter |                    |
|            | Local Configurat | tion    |              |               |                 |                   |                    |
|            | System           |         | Authenticati | on            | basic           | ۲                 |                    |
|            | Network          |         |              |               |                 |                   |                    |
|            | Video/Audio      |         |              |               |                 |                   | Save               |
|            | © Image          |         |              |               |                 |                   |                    |
|            | Security         |         |              |               |                 |                   |                    |
|            | © Events         |         |              |               |                 |                   |                    |
|            | Storage          |         |              |               |                 |                   |                    |

The authentication is "disable" or "basic" as optional.

"disable": close RTSP authentication.

"basic": enable RTSP authentication and need to carry the authentication information when send RTSP require to the IP camera at the moment.

After modifying the parameters, click Save to save the settings.

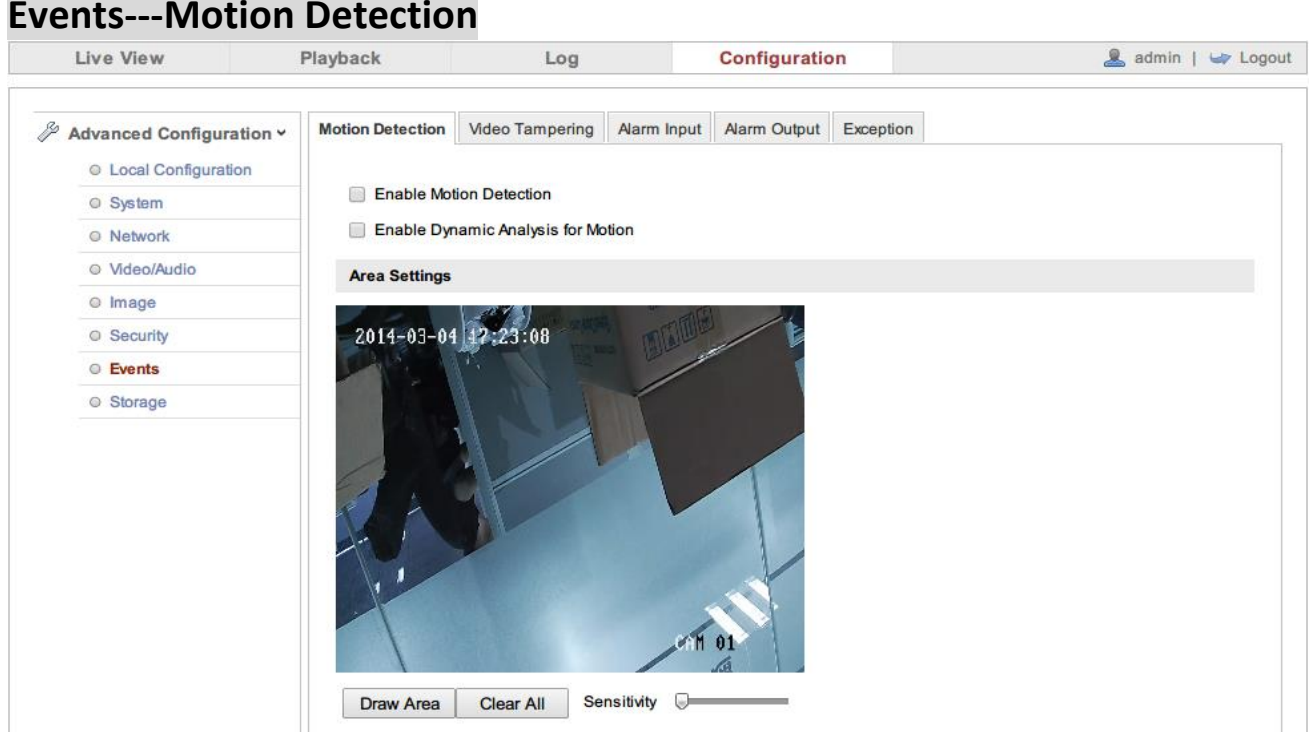

Enable Motion Detection means to enable motion detection function.

Area Settings: click Draw Area, click the left mouse on the screen and drag the mouse, then release the mouse and complete a drawing area.

You can draw 8 areas at most, when all the drawing areas are finished, click

Stop Drawing to finish drawing.

> Clear All to remove all the drawing areas.

The sensitivity is settable.

Click

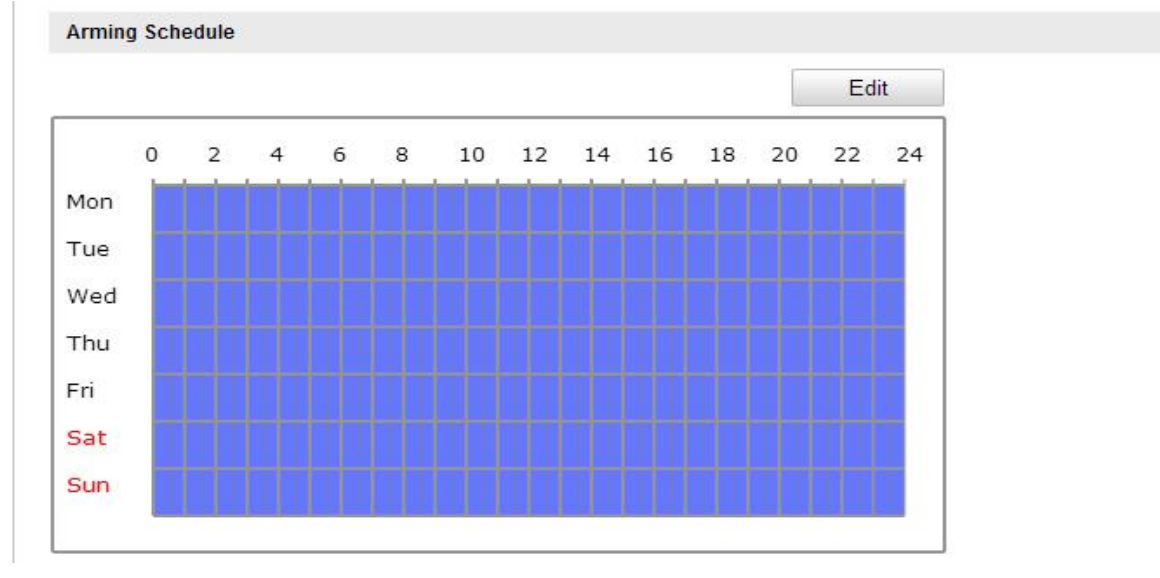

"arming schedule" shows the arming time of the current motion detection.

| Click Edit          | to edit    | the arming sch             | edu              | ıle.     |             |             |
|---------------------|------------|----------------------------|------------------|----------|-------------|-------------|
| Edit Schedule Time  | •          |                            |                  |          |             |             |
| Mon Tue             | Wed Thu    | Fri Sat Sun                |                  |          |             |             |
| Period              | Start Time |                            |                  | End Time | •           |             |
| 1                   | 00:00      |                            |                  | 24:00    |             |             |
| 2                   | 00:00      |                            | ₹ <mark>k</mark> | 00:00    |             | 246         |
| 3                   | 00:00      |                            | 문                | 00:00    |             | 3K          |
| 4                   | 00:00      |                            |                  | 00:00    |             | 米           |
| 5                   | 00:00      |                            | 문                | 00:00    |             | 法           |
| 6                   | 00:00      |                            | 분                | 00:00    |             | 3 <u>5</u>  |
| 7                   | 00:00      |                            | 분                | 00:00    |             | 14 A        |
| 8                   | 00:00      |                            | 25               | 00:00    |             | <u></u>     |
| ✓ Mon □ Tue         | Wed D Thu  | 🗌 Fri 📄 Sat 📄 Sun          |                  | Сору     | ок          | Cancel      |
| After modifyin      | g the para | meters, click              | Sa               | /e       | to save the | e settings. |
| Linkage Method      |            |                            |                  |          |             |             |
| Normal Linkage      |            | Other Linkage              |                  |          |             |             |
| Notify Surveillance | Center     | Trigger Alarm Output 🔲 Sel | ect All          |          |             |             |
| Send Email          |            | A->1                       |                  |          |             |             |
| Upload to FTP       |            |                            |                  |          |             |             |

Linkage method includes normal linkage and other linkage. For normal linkage, there are "notify surveillance center", "send email", "upload to FTP", "trigger channel". Users can choose corresponding alarm output channel.

After modifying the parameters, click Save to save the settings. Note: "audible alarm" is only supported with the local audible alarm device, please refer to the specific models.

🔲 Trigger Channel

| Live View           | Playback                 | Log             |             | Configuratio | on        | 🧟 admin   🛶 Logo |
|---------------------|--------------------------|-----------------|-------------|--------------|-----------|------------------|
| Advanced Configura  | Ation ~ Motion Detection | Video Tampering | Alarm Input | Alarm Output | Exception |                  |
| Local Configuration | on Enable Vide           | eo Tampering    |             |              |           |                  |
| System              | Area Satting             | -               |             |              |           |                  |
| Ø Network           | Area Setting             | 5               |             |              |           |                  |
| Ø Video/Audio       | 2014 02 0                | a starter and   | A STREET    | 10           |           |                  |
| Image               | 2014-03-0                | 14 - 22 - 14    | - Bau       |              |           |                  |
| Security            | all all                  |                 | /           |              |           |                  |
| © Events            | 44                       |                 |             |              |           |                  |
| Storage             |                          |                 |             |              |           |                  |
|                     |                          |                 |             |              |           |                  |

Enable Video Tampering means to enable video tampering function.

Area Settings: click Draw Area, click the left mouse on the screen and drag the mouse, then release the mouse and complete a drawing area.

You can draw 8 areas at most, when all the drawing areas are completed, click

Stop Drawing to finish drawing.

Click Clear All to remove all the drawing areas.

Sensitivity: the sensitivity level can be set to low  $\sqrt{100}$  medium  $\sqrt{100}$  high, the level is increasing in turn.

After modifying the parameters, click

to save the settings.

| LIVE VIEW                    | Playback                                                                                                    |                        | 1         | Log                                                                                           |                                                                          | Conf       | igurati                | ion          |             |                                       |          |    | admin | 🖙 L |
|------------------------------|----------------------------------------------------------------------------------------------------|------------------------|-----------|-----------------------------------------------------------------------------------------------|--------------------------------------------------------------------------|------------|------------------------|--------------|-------------|---------------------------------------|----------|----|-------|-----|
| Advanced Configuration       | on - Motion Detection                                                                                                    | Vide                   | o Tamp    | pering                                                                                        | Alarm Input                                                              | Alarm      | Output                 | Exce         | ption       |                                       |          |    |       |     |
| Local Configuration          |                                                                                                    |                        |           |                                                                                               |                                                                          |            |                        |              |             |                                       |          |    |       |     |
| <ul> <li>Svstem</li> </ul>   | Alarm Input                                                                                                    | No.                    |           | A<-1                                                                                          |                                                                          |            | •                      |              |             |                                       |          |    |       |     |
| Network                      | Alarm Name                                                                                                    | •                      |           |                                                                                               |                                                                          |            |                        | (cannot      | copy)       |                                       |          |    |       |     |
| O Video/Audio                | Alarm Type                                                                                                    |                        |           | NO                                                                                            |                                                                          |            | •                      |              |             |                                       |          |    |       |     |
| Image                        |                                                                                                    |                        |           |                                                                                               |                                                                          |            |                        |              |             |                                       |          |    |       |     |
| <ul> <li>Security</li> </ul> | Arming Sch                                                                                                    | edule                  |           |                                                                                               |                                                                          |            |                        |              |             |                                       |          |    |       |     |
| Events                       |                                                                                                    |                        |           |                                                                                               |                                                                          |            |                        |              |             | Edit                                  |          |    |       |     |
| Storage                      |                                                                                                    |                        |           |                                                                                               |                                                                          |            |                        |              |             |                                       |          |    |       |     |
|                              | 0                                                                                                    | 2                      | 4         | 6 8                                                                                           | 10                                                                       | 12 14      | 16                     | 18           | 20          | 22 24                                 |          |    |       |     |
|                              | Mon                                                                                                    |                        |           |                                                                                               |                                                                          |            |                        |              |             |                                       |          |    |       |     |
|                              | Tue                                                                                                    |                        |           |                                                                                               |                                                                          |            |                        |              |             |                                       |          |    |       |     |
|                              | Wed                                                                                                    |                        |           |                                                                                               |                                                                          |            |                        |              |             |                                       |          |    |       |     |
|                              | Thu                                                                                                    |                        |           |                                                                                               |                                                                          |            |                        |              |             |                                       |          |    |       |     |
|                              | Fri                                                                                                    |                        |           |                                                                                               |                                                                          |            |                        |              |             |                                       |          |    |       |     |
|                              |                                                                                                    |                        |           |                                                                                               |                                                                          |            |                        |              |             |                                       |          |    |       |     |
|                              | Sat                                                                                                    |                        |           |                                                                                               |                                                                          |            |                        |              |             |                                       |          |    |       |     |
|                              | Sun                                                                                                    |                        |           |                                                                                               |                                                                          |            |                        |              |             |                                       |          |    |       |     |
|                              |                                                                                                    |                        |           |                                                                                               |                                                                          |            |                        |              |             |                                       |          |    |       |     |
| alarm input                  | t screen, us                                                                                                    | ers                    | car       | n se                                                                                          | t "Ala                                                                   | arm        | Inp                    | ut N         | No.'        | , , , , , , , , , , , , , , , , , , , | <br>'Ala | rm | Nam   | ne" |
| alarm input<br>arm Type". C  | t screen, us<br>Click                                                                                                    | ers                    | car<br>to | n se <sup>:</sup><br>D edi                                                                    | t "Ala<br>t the                                                          | arm<br>arm | Inp<br>ing :           | ut N<br>sche | No.'<br>edu | , , ,<br>le.                          | 'Ala     | rm | Nam   | ıe" |
| alarm input<br>arm Type". C  | t screen, us<br>Click                                                                                                    | ers                    | car<br>to | n se <sup>.</sup><br>o edi                                                                    | t "Ala<br>t the                                                          | arm<br>arm | Inp<br>ing :           | ut N<br>sche | No.'<br>edu | '、'<br>le.                            | 'Ala     | rm | Nam   | ıe" |
| alarm input<br>arm Type". C  | t screen, us<br>Click                                                                                                    | ers                    | car<br>to | n se <sup>t</sup><br>o edi                                                                    | t "Ala<br>t the                                                          | arm<br>arm | Inp<br>ing :           | ut N<br>sche | No.'<br>edu | '、'                                   | 'Ala     | rm | Nam   | ne" |
| alarm input<br>arm Type". C  | t screen, us<br>Click Edit                                                                                                    | ers                    | car<br>to | n se <sup>-</sup><br>D edi<br>Other Lir<br>Trigger J                                          | t "Ala<br>t the<br><sup>kage</sup>                                       | arm<br>arm | Inp<br>ing s           | ut N<br>sche | No.'<br>edu | '、'ʻ<br>le.                           | 'Ala     | rm | Nam   | ne" |
| alarm input<br>arm Type". C  | t screen, us<br>Click Edit<br>Linkage Method<br>Normal Linkage<br>Notify Surveill<br>Send Email                                                                             | ers                    | car<br>to | n se<br>c edi<br>Other Lir<br>Trigger /<br>⊮ A>1                                              | t "Ala<br>t the<br><sup>kage</sup>                                       | arm<br>arm | Inp<br>ing s           | ut N<br>sche | No.'<br>edu | , , ,                                 | ʻAla     | rm | Nam   | ie" |
| alarm input<br>arm Type". C  | t screen, us<br>Click Edit<br>Linkage Method<br>Normal Linkage<br>Notify Surveilli<br>Send Email                                                                            | ers<br>:<br>ance Cer   | car<br>to | Cother Lir<br>Cother Lir<br>Trigger J<br>@ A>1                                                | t "Ala<br>t the<br>kage<br>Varm Outpu                                    | arm<br>arm | Inp<br>ing :           | ut N<br>sche | No.'<br>edu | , , ,                                 | ʻAla     | rm | Nam   | ie" |
| alarm input<br>arm Type". C  | t screen, us<br>Click<br>Linkage Method<br>Normal Linkage<br>Notify Surveilli<br>Send Email<br>Upload to FTF<br>Trigger Chand                                               | ers<br>ance Cer        | car<br>to | Other Lir<br>Trigger J<br>♥ A>1                                                               | t "Ala<br>t the<br>kage<br>Varm Outpu                                    | arm<br>arm | Inp<br>ing :           | ut N<br>sche | No.'<br>edu | ', <i>'</i><br>le.                    | 'Ala     | rm | Nam   | ne" |
| alarm input<br>arm Type". C  | t screen, us<br>Click Edit<br>Normal Linkage<br>Send Email<br>Upload to FTF<br>Trigger Chant                                                                                | ers                    | car<br>to | Other Lir<br>Trigger J<br>@ A>1                                                               | t "Ala<br>t the<br>kage<br>Varm Outpu<br>ding<br>et No.                  | arm<br>arm | Inp<br>ing :<br>tAI    | ut N<br>sche | No.'<br>edu | ', ʻ                                  | 'Ala     | rm | Nam   | ne" |
| alarm input<br>arm Type". C  | t screen, us<br>Click Edit<br>Normal Linkage<br>Send Email<br>Upload to FTF<br>Trigger Chant                                                                                | ers                    | car<br>to | Other Lir<br>Dedi<br>Other Lir<br>Trigger J<br>@ A>1<br>PTZ Lin<br>@ Pres<br>Patri<br>Patri   | t "Ala<br>t the<br>kage<br>Narm Outpu<br>ding<br>et No.<br>bl No.<br>rrn | arm<br>arm | Inp<br>ing :           | ut N<br>sche | No.'<br>edu | ', ʻ                                  | ʻAla     | rm | Nam   | ie" |
| alarm input<br>arm Type". C  | t screen, us<br>Click Edit<br>Normal Linkage<br>Notify Surveilli<br>Send Email<br>Upload to FTF<br>Trigger Chann                                                            | ers<br>ance Cer<br>nel | car<br>to | Other Lir<br>Dedi<br>Other Lir<br>Trigger J<br>@ A>1<br>PTZ Lin<br>@ Pres<br>@ Patro<br>Patro | t "Ala<br>t the<br>kage<br>Varm Outpu<br>ding<br>et No.<br>bl No.<br>irm | arm<br>arm | Inp<br>ing s<br>at All | ut N<br>sche | No.'<br>edu | '、 '                                  | 'Ala     | rm | Nam   | ie" |
| alarm input<br>arm Type". C  | t screen, us<br>Click Edit<br>Normal Linkage<br>Notify Surveill<br>Send Email<br>Upload to FTF<br>Trigger Channel                                                           | ers                    | car<br>to | Other Lir<br>Trigger /<br>Ø A>1<br>PTZ Lin<br>Ø Pres<br>Patri<br>Patri                        | t "Ala<br>t the<br>kage<br>Narm Outpu<br>ding<br>et No.<br>Ji No.<br>irm | arm<br>arm | Inp<br>ing s<br>at All | ut N<br>sche | No.'<br>edu | '、ʻʻ<br>le.                           | 'Ala     | rm | Nam   | ne″ |
| alarm input<br>arm Type". C  | t screen, us<br>Click Edit<br>Normal Linkage<br>Notify Surveill<br>Send Email<br>Upload to FTF<br>Trigger Channel<br>Copy to Alarm                                          | ers<br>ance Cer        | car<br>to | Other Lir<br>D edi<br>Trigger J<br>@ A>1<br>PTZ Lin<br>@ Pres<br>@ Patro<br>Patro             | t "Ala<br>t the<br>kage<br>Narm Outpu<br>ding<br>et No.<br>Ji No.<br>irm | arm<br>arm | Inp<br>ing s<br>at All | ut N<br>sche | No.'<br>edu | '、ʻʻ<br>le.                           | ʻAla     | rm | Nam   | ne″ |
| alarm input<br>arm Type". C  | t screen, us<br>Click Edit<br>Linkage Method<br>Normal Linkage<br>Notify Surveille<br>Send Email<br>Upload to FTF<br>Trigger Channe<br>Copy to Alarm<br>Select All<br>@Ac-1 | ers<br>ance Cer<br>nel | car<br>to | Other Lir<br>Trigger J<br>@ A>1<br>PTZ Lin<br>@ Pres<br>@ Patr<br>@ Patr                      | t "Ala<br>t the<br>kage<br>Warm Outpu<br>ding<br>et No.<br>irm           | arm<br>arm | Inp<br>ing s           | ut N         | No.'<br>edu | '、 '<br>le.                           | 'Ala     | rm | Nam   | 1e″ |
| alarm input<br>arm Type". C  | t screen, us<br>Click Edit<br>Normal Linkage<br>Notify Surveill<br>Send Email<br>Upload to FTF<br>Trigger Channel<br>Copy to Alarm<br>Select All<br>RA-1                    | ers<br>ance Cer        | car<br>to | Other Lir<br>D edi<br>Trigger J<br>@ A>1<br>PTZ Lin<br>@ Pres<br>@ Patro                      | t "Ala<br>t the<br>kage<br>Narm Outpu<br>ding<br>et No.<br>Ji No.<br>irm | arm<br>arm | Inp<br>ing s<br>at All | ut N<br>sche | No.'<br>edu | '、 '<br>le.                           | ʻAla     | rm | Nam   | ne″ |

Linkage method includes normal linkage and other linkage. For normal linkage, there are "notify surveillance center"、"send email"、"upload to FTP"、"trigger channel". For other linkage, there are "trigger alarm output" and "PTZ Linking". "Copy to alarm" to copy alarm input configuration parameters to other alarm input channel.

After modifying the parameters, click Save to save the settings. Note: Users need to restart the IP camera after modifying the status parameters of the alarm. "audible alarm" is only supported with the local audible alarm device, please refer to the specific models.

| Live View                                        | Playback                                                       |          | Log      |       | Co    | nfigura | ation  |         |        |     | 🔔 adm | in   🛶 |
|--------------------------------------------------|----------------------------------------------------------------|----------|----------|-------|-------|---------|--------|---------|--------|-----|-------|--------|
| Advanced Configuration     O Local Configuration | <ul> <li>Motion Detection</li> </ul>                           | Video Ta | ampering | Alarm | Input | Alarm   | Output | Exc     | eptior | n   |       |        |
| © System                                         | Alarm Output                                                   |          | A->1     |       |       |         | •      |         |        |     |       |        |
| Network                                          | Alarm Name                                                     |          |          |       |       |         | (canno | ot copy | 0      |     |       |        |
| Video/Audio                                      | Delay                                                          |          | 5s       |       |       |         | ·      |         |        |     |       |        |
| Image                                            |                                                                | 4.4.     |          |       |       |         |        |         |        |     |       |        |
| Security                                         | Arming Sche                                                    | aule     |          |       |       |         |        | _       |        |     |       |        |
| Events                                           |                                                                |          |          |       |       |         |        |         | Ed     | dit |       |        |
|                                                  | Mon<br>Tue<br>Wed<br>Thu<br>Fri<br>Sat<br>Sun<br>Copy to Alarr | 2 4      |          | 10    |       |         | 6 18   |         |        |     |       |        |
|                                                  | <i> A</i> ->1                                                  |          |          |       |       |         |        |         |        |     |       |        |

"Alarm output": users can choose the corresponding alarm output channel. "Alarm Name": according to the need to set, the name can't be copied.

"Delay": it means the duration time after the alarm. The optional time are 5s, 10s, 30s, 1min, 2min, 5min, 10min or manual.

Click Edit to edit the arming schedule.

"Copy to alarm" to copy alarm input configuration parameters to other alarm input channel.

After modifying the parameters, click

Save to s

to save the settings.

| Live View                                               | Playback         | Log               | Confi         | guration       |           | 🔔 admin   🛶 Logou |
|---------------------------------------------------------|------------------|-------------------|---------------|----------------|-----------|-------------------|
| Advanced Configuration                                  | Motion Detection | N Video Tampering | Alarm Input A | larm Output    | Exception |                   |
| <ul> <li>Local Configuration</li> <li>System</li> </ul> | Exception Ty     | ype HDD Full      |               | ¥              |           |                   |
| Network                                                 | Normal Linka     | age               | Other Linkage | е              |           |                   |
| Video/Audio                                             | Notify Sur       | veillance Center  | Trigger Alarm | n Output 🗌 Sel | ect All   |                   |
| Image                                                   | Send Em          | ail               | □ A->1        |                |           |                   |
| Security                                                |                  |                   |               |                |           |                   |
| Events                                                  |                  |                   |               |                |           | Save              |
| Storage                                                 |                  |                   |               |                |           |                   |

"Exception Type": there are "HDD Full", "HDD Error", "Network disconnected", "IP Address Conflicted" and "Illegal Login" to choose.

"Normal Linkage": there are "Notify Surveillance Center" and "Send Email" to choose.

"Other Linkage": choose the corresponding alarm output channel.

After modifying the parameters, click Save to save the settings. Note: "audible alarm" is only supported with the local audible alarm device, please refer to the specific models.

# Storage---Record Schedule

|                                                                                                    | Playback                                           | Log             | Config          | guration |      | 🚨 admin   🛶 Logout                                                                                                    |
|----------------------------------------------------------------------------------------------------|----------------------------------------------------|-----------------|-----------------|----------|------|----------------------------------------------------------------------------------------------------|
| Advanced Configuration ~                                                                                                    | Record Schedule                                    | Storage Managem | ent NAS Snapsho | ot       |      |                                                                                                    |
| <ul> <li>Local Configuration</li> <li>System</li> <li>Network</li> <li>Video/Audio</li> <li>Image</li> <li>Security</li> <li>Events</li> </ul> | Pre-record<br>Post-record<br>Overwrite             | 5s<br>5s<br>Yes |                 | V<br>V   | Edit |                                                                                                    |
| Storage                                                                                                    | 0<br>Mon<br>Tue<br>Wed<br>Thu<br>Fri<br>Sat<br>Sun |                 |                 |          |      | <ul> <li>Continuous</li> <li>Motion Detection</li> <li>Alarm</li> <li>Motion   Alarm</li> <li>Motion &amp; Alarm</li> <li>Other</li> </ul> |

"Pre-record": it is the prerecording time before video recording.

"Post-record": it is the delay time of video recording.

Tenable Record Schedule and click Edit to edit the record schedule. Choose the periods and type of recording.

| it Schedu             | le                                                        |          |              |
|-----------------------|-----------------------------------------------------------|----------|--------------|
| Mon<br>All D<br>©Cust | Tue Wed Thu Fri Sat S<br>ay Continuous <b>T</b><br>oomize | un       |              |
| Period                | Start Time                                                | End Time | Record Type  |
| 1                     | 00:00                                                     | 00:00    | Continuous • |
| 2                     | 00:00                                                     | 00:00    | Continuous • |
| 3                     | 00:00                                                     | 00:00    | Continuous • |
| 4                     | 00:00                                                     | 00:00    | Continuous 🔻 |
| 5                     | 00:00                                                     | 00:00    | Continuous • |
| 6                     | 00:00                                                     | 00:00    | Continuous • |
| 7                     | 00:00                                                     | 00:00    | Continuous • |
| 8                     | 00:00                                                     | 00:00    | Continuous • |
| CopytoV<br>∢Mon       | Veek Select All                                           | Sun Copy | OK Cancel    |

User can choose "All Day" or "Customize". For "Customize", users can choose specific recording period. It supports four recording periods for each day. "Record Type" : there are "continuous", "motion detection", "alarm", "motion lalarm", "motion & larm".

After modifying the parameters, click Save to save the settings. Note: The longest prerecording time on the basis of 2Mbps, choose higher according to the streams, the shorter the prerecording time.

| Live View                | Playback        | Lo          | g          | Configu     | ration |          | 💄 adm    | in   🖙 l |
|--------------------------|-----------------|-------------|------------|-------------|--------|----------|----------|----------|
| Advanced Configuration ~ | Record Schedule | Storage Man | agement N  | AS Snapshot |        |          |          |          |
| Local Configuration      |                 |             |            |             |        |          |          |          |
| System                   | HDD Device Li   | ist         |            |             |        |          | F        | ormat    |
| Network                  | HDD No.         | Capacity    | Free space | Status      | Туре   | Property | Progress |          |
| O Video/Audio            |                 |             |            |             |        |          |          |          |
| ○ Image                  | Quota           |             |            |             |        |          |          |          |
| Security                 | Max.Picture Ca  | apacity 0   | .00GB      |             |        |          |          |          |
| © Events                 | Free Size for P | icture 0    | .00GB      |             |        |          |          |          |
| Storage                  | Max. Record C   | apacity 0   | .00GB      |             |        |          |          |          |
|                          | Free Size for R | ecord 0     | .00GB      |             |        |          |          |          |
|                          | Percentage of   | Picture 2   | 5          |             | %      |          |          |          |
|                          | Percentage of   | Record 7    | 5          |             | %      |          |          |          |
|                          |                 |             |            |             |        |          |          |          |
|                          |                 |             |            |             |        |          |          | Caur     |

Storage management is used to not only check the capacity and status of storage mediums, but also format the storage mediums.

# Storage---NAS

| Advanced Configuration ~ | Record Schedule | Storage Management | NAS Snapshot   |           |
|--------------------------|-----------------|--------------------|----------------|-----------|
| Local Configuration      |                 |                    |                |           |
| ◎ System                 | HDD No.         | Туре               | Server Address | File Path |
| Network                  | 1               | NAS                |                |           |
| Video/Audio              | 2               | NAS                |                |           |
| O Image                  | 3               | NAS                |                |           |
| Security                 | 4               | NAS                |                |           |
|                          | 5               | NAS                |                |           |
|                          | 6               | NAS                |                |           |
| U Storage                | 7               | NAS                |                |           |
|                          | 8               | NAS                |                |           |
|                          |                 |                    |                |           |
|                          |                 |                    |                |           |

Through the server address and file path of NAS, data can be stored in the network disk.

"server address" is the IP address of network dish.

"file path" is the file path in the network dish.

After modifying the parameters, click Save to save the settings. Note: Need to restart the IP camera after modifying or configuring parameters of network disk.

# Events---Snapshot

| Live View                    | Playback               | Log                     | Configuration | 💄 admin   🖙 Logout |
|------------------------------|------------------------|-------------------------|---------------|--------------------|
| -                            |                        |                         |               |                    |
| Advanced Configur            | ation Y Record Schedul | e Storage Management    | NAS Snapshot  |                    |
| Local Configurat             | ion                    |                         |               |                    |
| System                       | Timing                 |                         |               |                    |
| Network                      | Enable 1               | iming Snapshot          |               |                    |
| O Video/Audio                | Format                 | JPEG                    | ¥             |                    |
| Image                        | Resolution             | 1280*720                | T             |                    |
| <ul> <li>Security</li> </ul> | Quality                | High                    | T             |                    |
| O Events                     | Interval               | 0                       | millisecond   | <b>T</b>           |
| Storage                      | incival                | 0                       | Thilliboolid  |                    |
|                              | Event-Trigg            | ered                    |               |                    |
|                              | Enable E               | vent-Triggered Snapshot |               |                    |
|                              | Format                 | JPEG                    | ¥             |                    |
|                              | Resolution             | 1280*720                | T             |                    |
|                              | Quality                | High                    | T             |                    |
|                              | Interval               | 0                       | millisecond   | <b>T</b>           |
|                              | Capture Nur            | nber 4                  |               |                    |
|                              |                        |                         |               |                    |
|                              |                        |                         |               | Save               |
|                              |                        |                         |               | Out                |

Through snapshot parameters configuration, the device can automatically snapshot.

There are two snapshot ways of "timing" and "event-triggered" to choose.

After modifying the parameters, click Save to save the settings. Note: For the event-triggered, users can choose the capture number from 1 to 120.

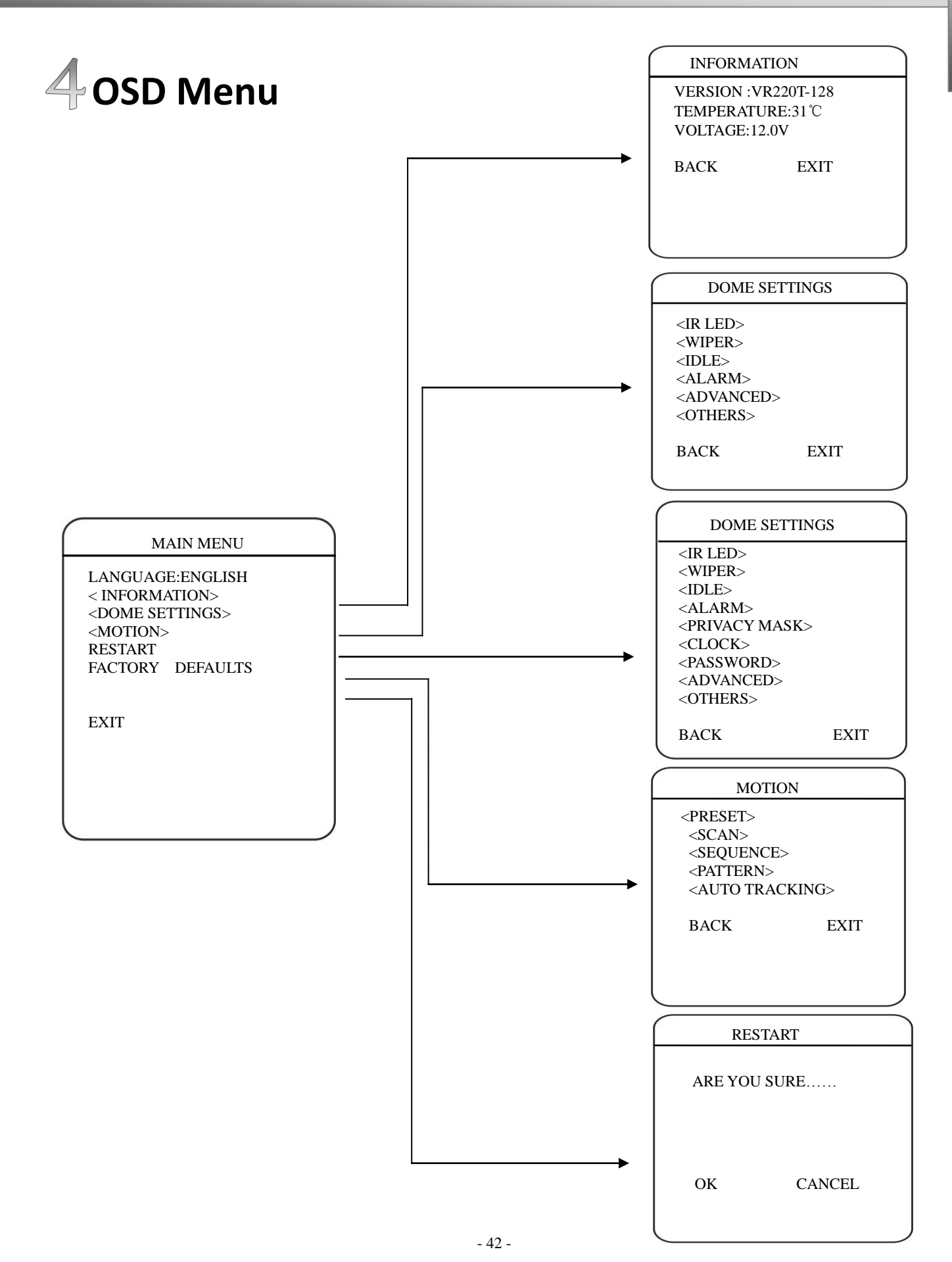

# •LANGUAGE

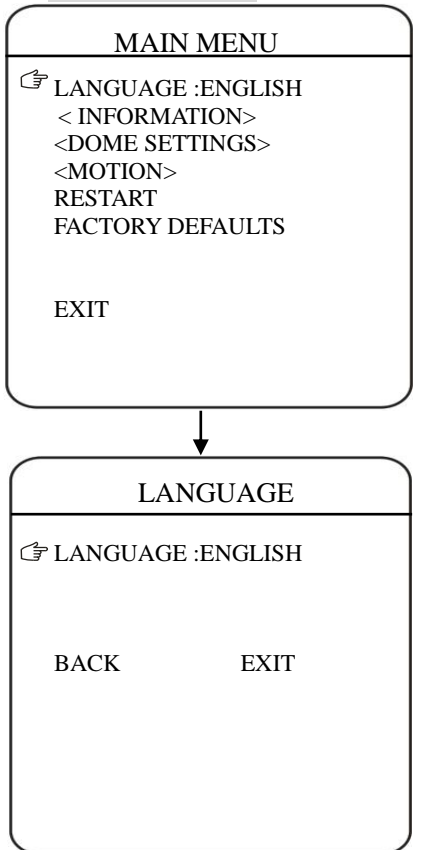

The language for the on-screen menus is Selectable. To change the display language: Click IRIS + to enter and click up or down button to select.

All on-screen menus are changed to the selected language.

## •SYSTEM INFORMATION

#### MAIN MENU

LANGUAGE :ENGLISH < INFORMATION> <DOME SETTINGS> <MOTION> RESTART FACTORY DEFAULTS

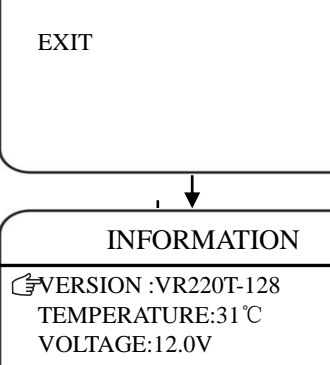

EXIT

BACK

The user can check the dome system information as required. The system information includes: Dome ID, dome address, baud rate, protocol, temperature, voltage, alarm information, dome title, version, date, time, and temperature scale.

# Use the following steps to display the System Information screens:

- 1) Move the cursor to "INFORMATION".
- 2) Click IRIS + to enter, the INFORMATION screen opens.
- 3) Click up or town to select the item.
- 4) Click IRIS + to confirm the setup of each item.

# •IR LED

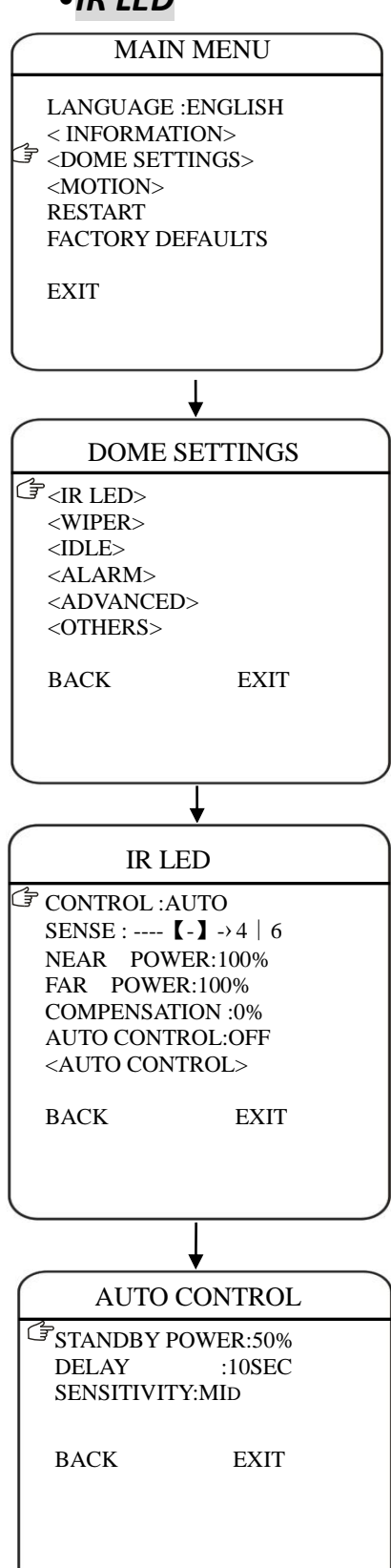

The user can open and close the IR LED manually and set up the IR LED work mode under this OSD mean. (suitable for speed dome with IR Led):

## 1) CONTROL MODE:

| AUTO   | IR LEDs turn on or off automatically according to light conditions |
|--------|--------------------------------------------------------------------|
| TIMING | LED is adjusted according to Open and Close Time.                  |
| OPEN   | IR LED forcedly open                                               |
| CLOSE  | IR LED forcedly close                                              |
| CAMERA | IR LED status (Open/Close) will be synchronized with Camera        |
|        | day and night switching                                            |

2) SENSITIVIRY:

Here the user can manually set the sensitivity from 1-5. The smaller the number is, the lower light of the environment will be when the IR LED on.

## 3) NEAR POWER COMPENSATION: set the near power

compensation at 10%、20%、30%、40%、50%, when near power opens, far power opens according to the power setting.

4) **AUTO CONTROL:** When it is on, the IR LED will turn its power consumption to the standby status which will effectively extend the service life of IR LEDs. And under this mode, when objects appear in the screen, the IR LED will turn its power consumption back to the normal status.

• WIPER

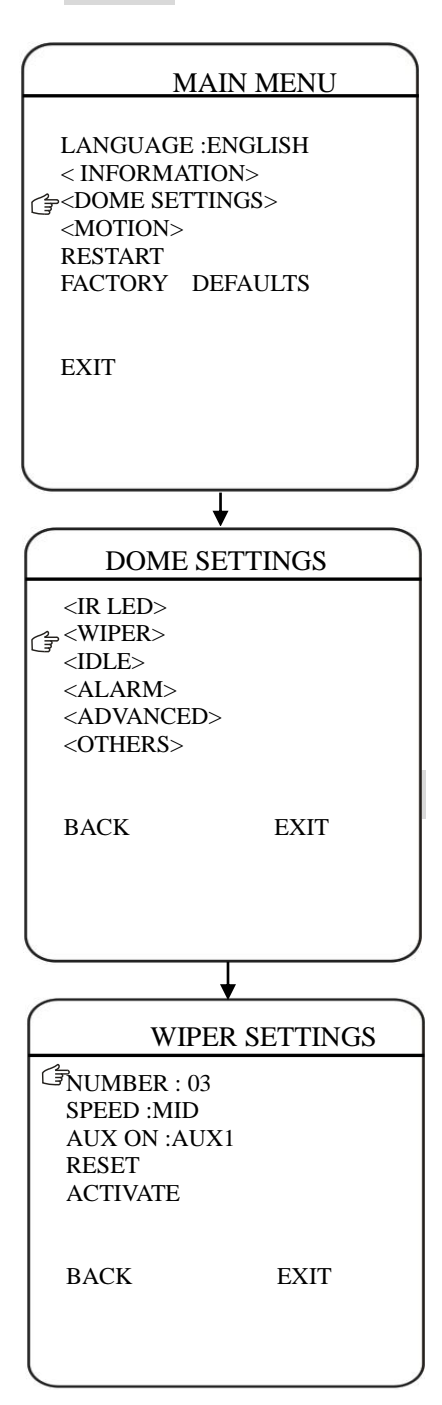

The user can make adjustment for the wiper under this menu (suitable for wiper-equipped dome)

- Numbers : Move the cursor to "NUMBER" and click IRIS + to enter the setup of Wiper Number. Click the up or down button to select number (1-10),then click IRIS + to confirm.
- 2) Speed: Move the cursor to "SPEED" and IRIS + to enter the setup of Wiper speed. Click the up or down button to select "HIGH", "MID "OR " LOW", then click IRIS + to confirm.
- 3) **Reset:** Move the cursor to "RESET" and click IRIS + to reset wiper.
- 4) **Activate:** Move the cursor to "ACTIVATE" and click IRIS + activate the wiper.

Note: Calling the preset number of 71 can also enable the wiper.

# • IDLE

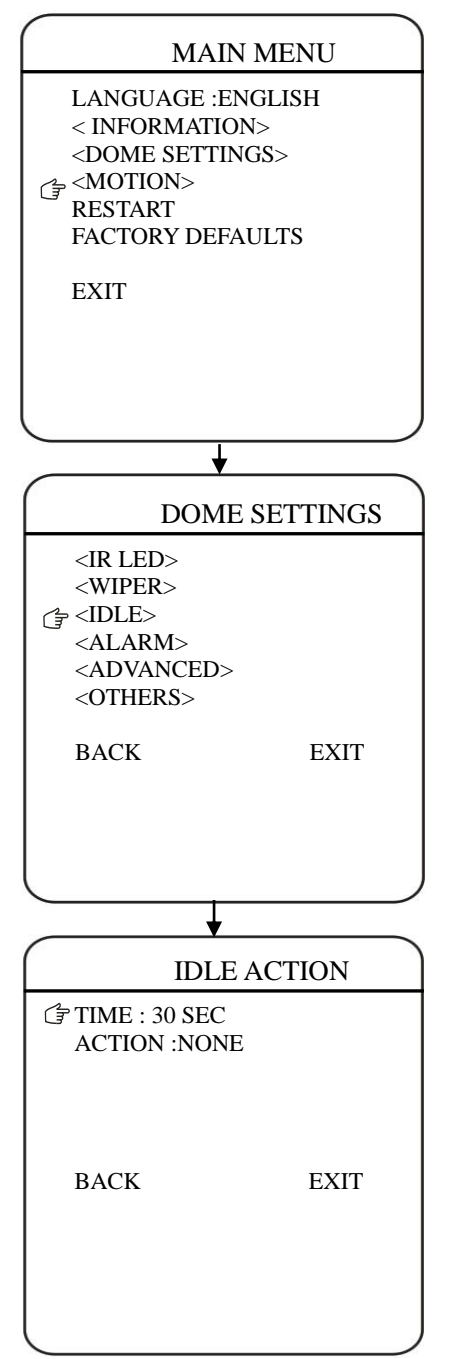

IDLE setting means if there is no command for the dome for a period of time, the dome will run the actions as defined.

1) **TIME:** Move the cursor to "TIME" and click IRIS + to enter, and click up or down button to select among 30 sec, 1 min, 5 min, 10 min and 30 min. And click IRIS + to confirm.

2) **ACTION:** Move the cursor to "ACTION" and click IRIS + to enter. Click up or down button to select the actions including" NONE, PRESET, SCAN, SEQUENCE, PATTERN. Click IRIS + to confirm.

# •ALARM

#### MAIN MENU

LANGUAGE :ENGLISH < INFORMATION> COME SETTINGS> <MOTION> RESTART FACTORY DEFAULTS

EXIT DOME SETTINGS <IR LED> <WIPER> <IDLE> C≩<ALARM> <ADVANCED> <OTHERS> EXIT BACK ALARM SETTING ∠ ALARM NO. :1 CONTACT :N/O ALARM MODE : OFF ACTION :NONE ALARM OUT : OFF **RESET DELAY : 10 SEC** EXIT BACK

The dome system has 7alarm inputs and 1 alarm output. (optional function). When an alarm is received, an input signal to the dome triggers the user defined action (such as presets, patterns, etc.), and at meantime the alarm output signals is activated.

ALARM NO.: Move the cursor to ALARM NO.. Click Iris + to enter and click up or down button to select the alarm input no. (Channel 1 and Channel 2)

*INPUT STATE:* Set the alarm contact status. There are two input states, OPEN and CLOSE.

#### ALARM MODE:

| OFF  | Alarm function is deactivated.                        |
|------|-------------------------------------------------------|
| ON   | Alarm function is activated.                          |
| AUTO | AUTO Alarm function will be activated and deactivated |
|      | between START TIME and STOP TIME.                     |

#### ACTION: Set the alarm action:

| NONE    | (default) No action                              |
|---------|--------------------------------------------------|
| PRESET  | Dome goes to preset. (Default as Preset 1)       |
| SCAN    | Dome starts auto scan (Default as Auto Scan 1)   |
| SEQ     | Dome runs auto cruise (Default as Auto Cruise 1) |
| PATTERN | Dome runs pattern (Default as Pattern 1)         |

**ALARM OUT:** Move the cursor to ALARM OUT. Click IRIS + to enter and click up or down button to select alarm output channels among "OFF" "OUTPUT1" "OUTPUT2" "ALL", which is used to set linkage alarm output switch after receiving effective alarm input signals.

**RESET DELAY:** Move the cursor to the ALARM OUT. Click IRIS + to enter and click up or down button to select reset delay among "10SEC" "30SEC" "1MIN" "5MIN" "10MIN".Which means the time of the speed dome from detecting alarm signals to alarm reset and return to normal. The setting is valid under AUTO ALARM MODE. •AUX

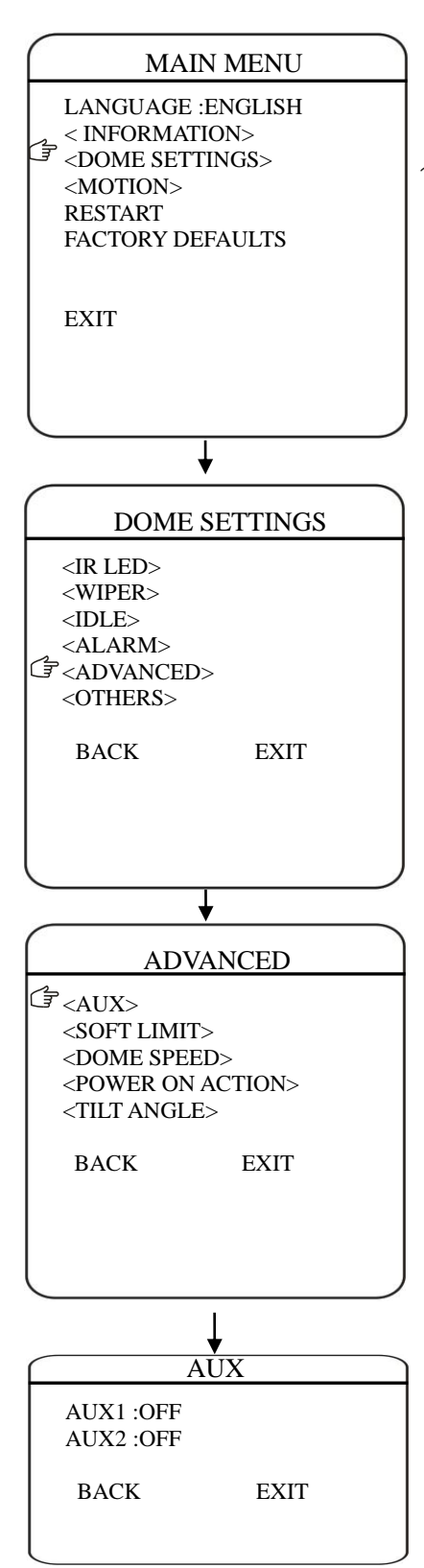

The user can set up the auxiliary output to trigger other devices from an alarm or a controller.

Move the cursor to AUX and click IRIS + to enter and click up or down button to select "ON" "OFF", then click IRIS + to confirm.

# •SOFT LIMIT

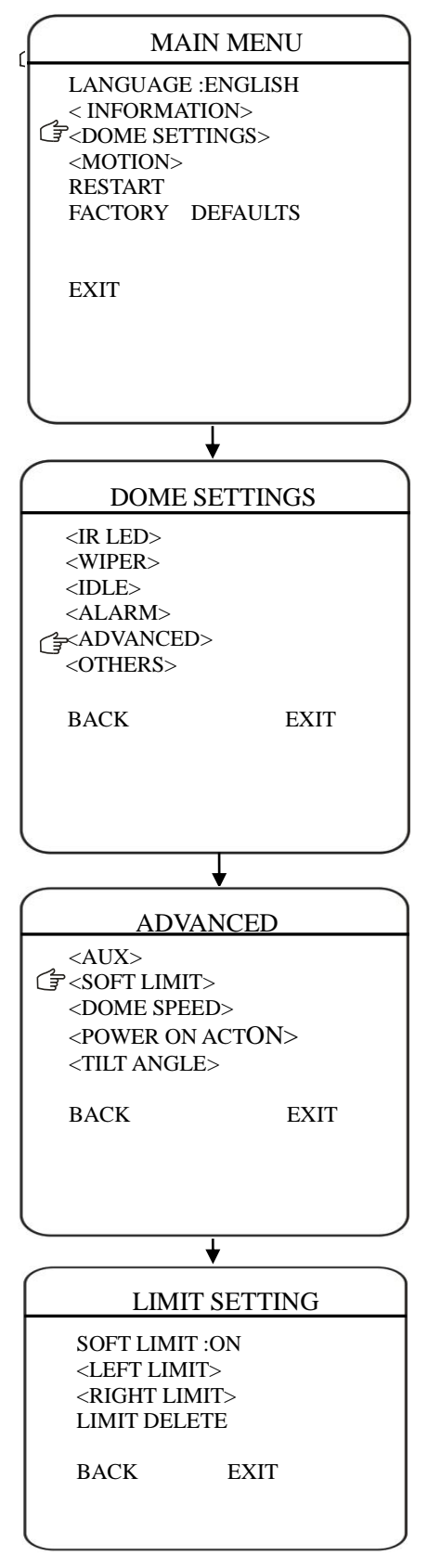

The user can set up the soft limit to define the left and right boundaries for the pan movement.

**SOFT LIMIT:** Move the cursor here and click IRIS + to enter. Click the up or down button to select "ON" or "OFF" to enable or disable this function.

**LEFT LIMIT:** Move the cursor here and click IRIS + to enter. to control the PAN movement of the dome to a defined position for the left limit. Click IRIS + to confirm.

**RIGHT LIMIT:** Move the cursor here and click IRIS + to enter to control the PAN movement of the dome to a defined position for the right limit. Click IRIS + to confirm.

**LIMIT DELETE:** Move the cursor here and click IRIS + to delete all the settings.

# •DOME SPEED

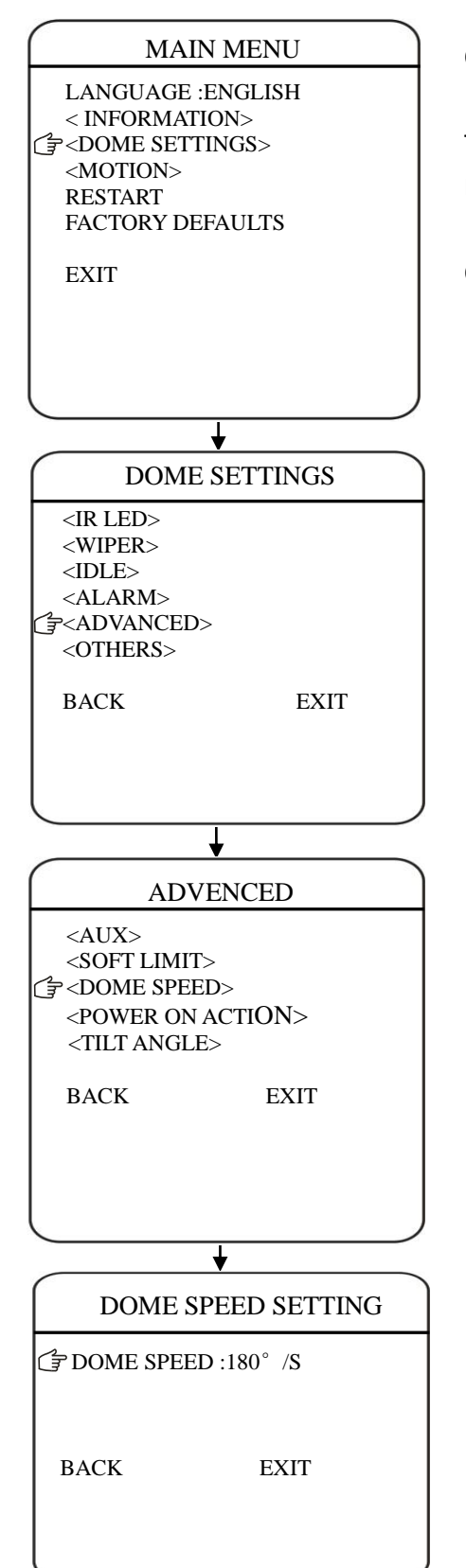

To make a selection of the dome speed, the user can enter this menu to set up.

Move the cursor to DOME SPEED and click IRIS + to enter to select the dome speed when doing the pan movement.

Move the cursor to BACK/EXIT and click IRIS + to run the command of BACK or EXIT.

## • POWER ON ACTION

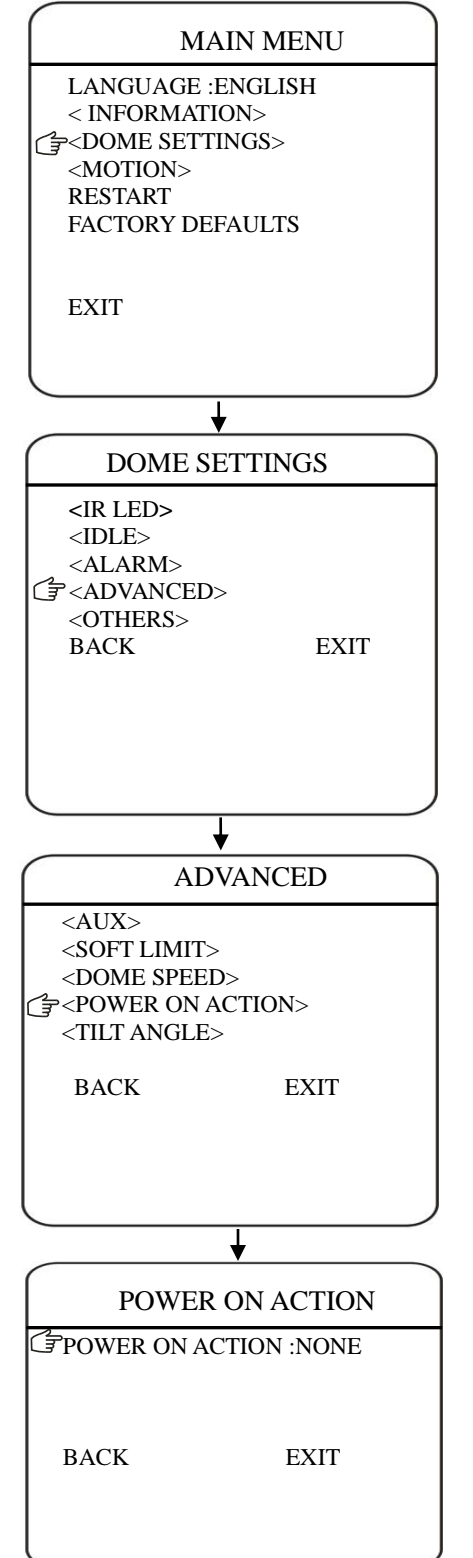

The user can define the dome action when power on, Move the cursor to POWER ON ACTION and click IRIS + to enter the mode of setup.

| NONE    | (default) No action                              |
|---------|--------------------------------------------------|
| PRESET  | Dome goes to preset. (Default as Preset 1)       |
| SCAN    | Dome starts auto scan (Default as Auto Scan 1)   |
| SEQ     | Dome runs auto cruise (Default as Auto Cruise 1) |
| PATTERN | Dome runs pattern (Default as Pattern 1)         |

# •TILT ANGLE

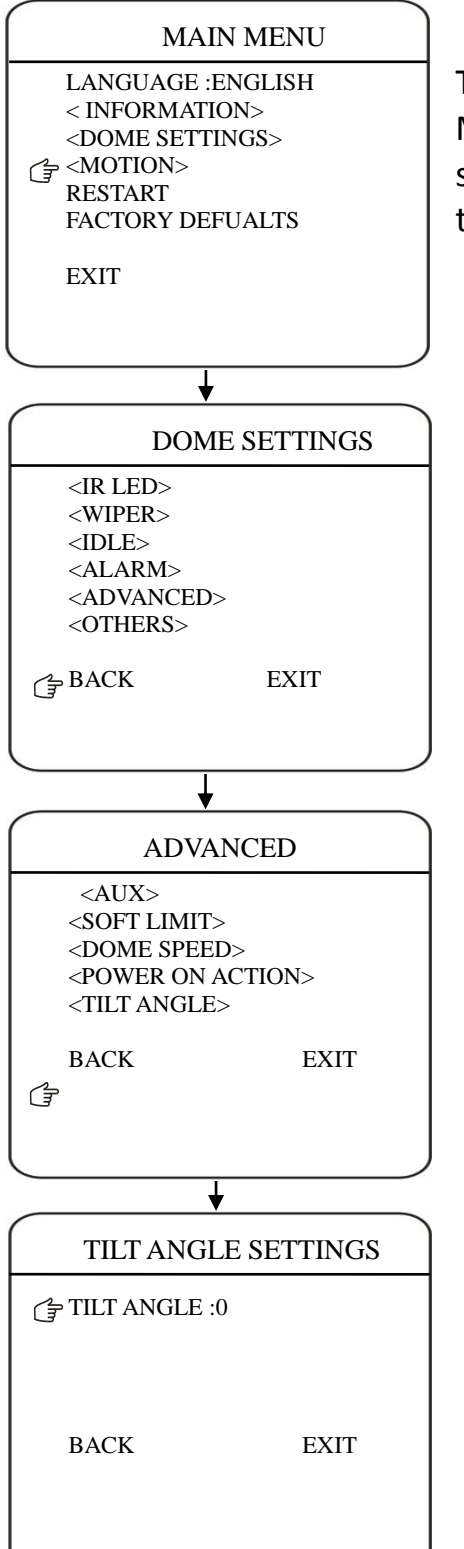

The user can set up the tilt angle under the menu of TILT ANGLE.

Move the cursor to "TILT ANGLE" and click IRIS + to the setup of tilt angle . Click the up or down button to select the angle and click the IRIS + to confirm.

# OTHERS

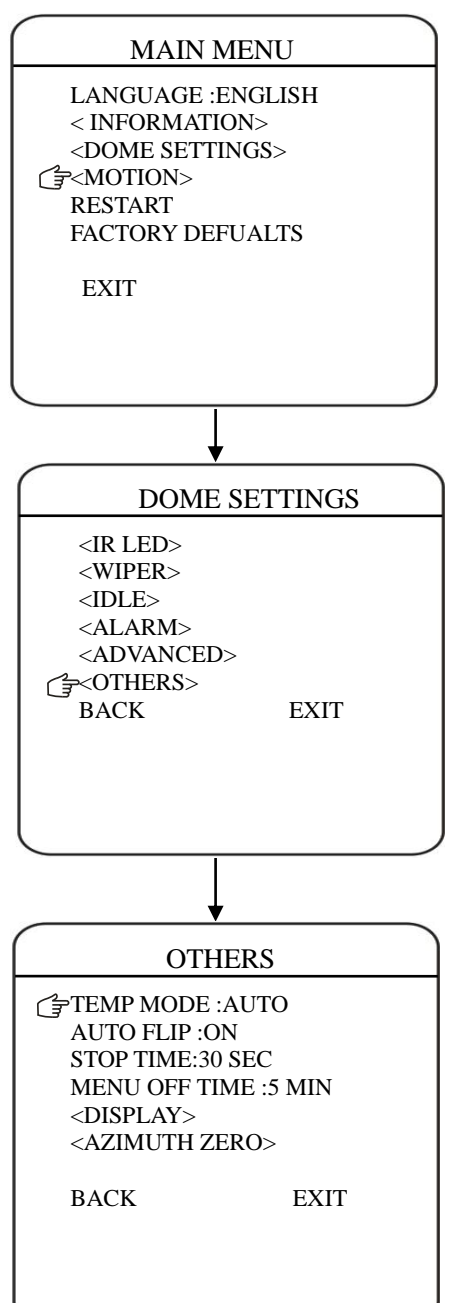

The user can set up TEMP MODE, INTERNAL FAN, PRESET FREEZE, STOP TIME. MENU OFF TIME and NORTH ZERO here under the menu of "OTHERS"

**TEMP MODE:** To set up the control mode of dome fans and heaters. It includes three modes of AUTO, FAN HIGH SPEED and FAN LOW SPEED.

**AUTO FLIP:** When the camera tilts downward and goes just beyond the vertical position, the camera will rotate 180 degrees. The user can click IRIS + to enter and choose to turn on/off this function.

**MENU OFF TIME:** To set up the time that OSD menu be off when no operations. Options include 1/2/5/10 min.

**AZUIMUTH ZERO:** To set up the due north of the dome (pan 0<sup>o</sup>)

Move the cursor here and click IRIS + to enter. Click the up or down button to control the dome to pan 0<sup>o</sup> and click IRIS + to confirm. • PRESET

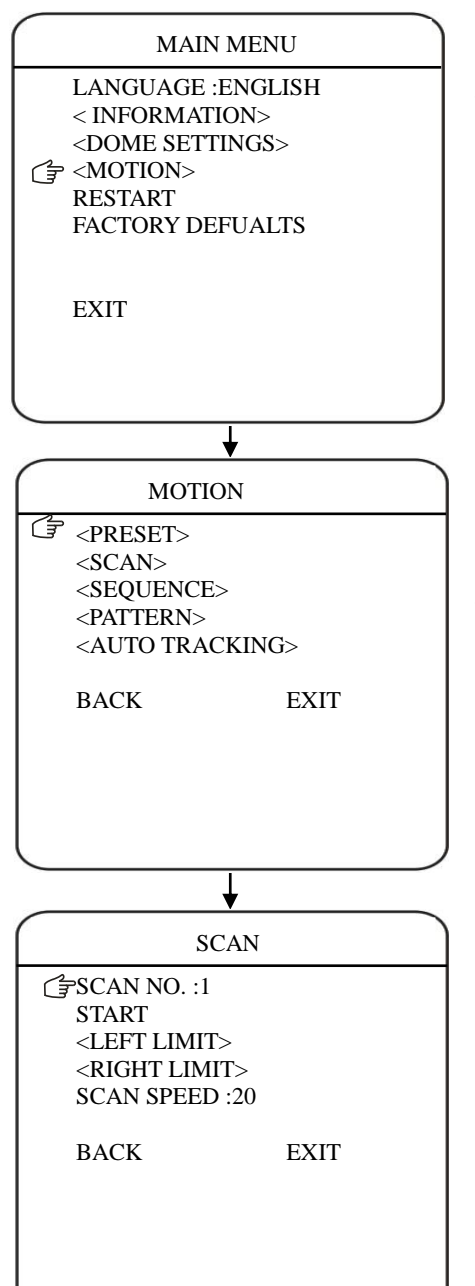

The dome supports 220 presets. Please check the following steps to set up a preset.

- PRESET NO.: Move the cursor here and click IRIS + to enter the setup of Preset Number. Click the up or down button to select a preset number (1-64 and 100-255) and click IRIS + to confirm.
- 2) **TITLE:** Move the cursor here and click IRIS + to enter the setup of Preset Title. Check the detailed above in DOME TITLE settings.
- 3) **SET>:** Move the cursor here and click IRIS + to enter. Move the dome to a defined position as preset point and click IRIS + to save the preset position.
- 4) **CALL:** Move the cursor here and click IRIS + to call up the current preset.
- 5) **DELETE:** Move the cursor here and click IRIS + to delete the current preset.
- 6) **SPEED:** Move the cursor here and click IRIS + to set up the preset call up speed of LOW, MID and HIGH.

## •AUTO SCAN

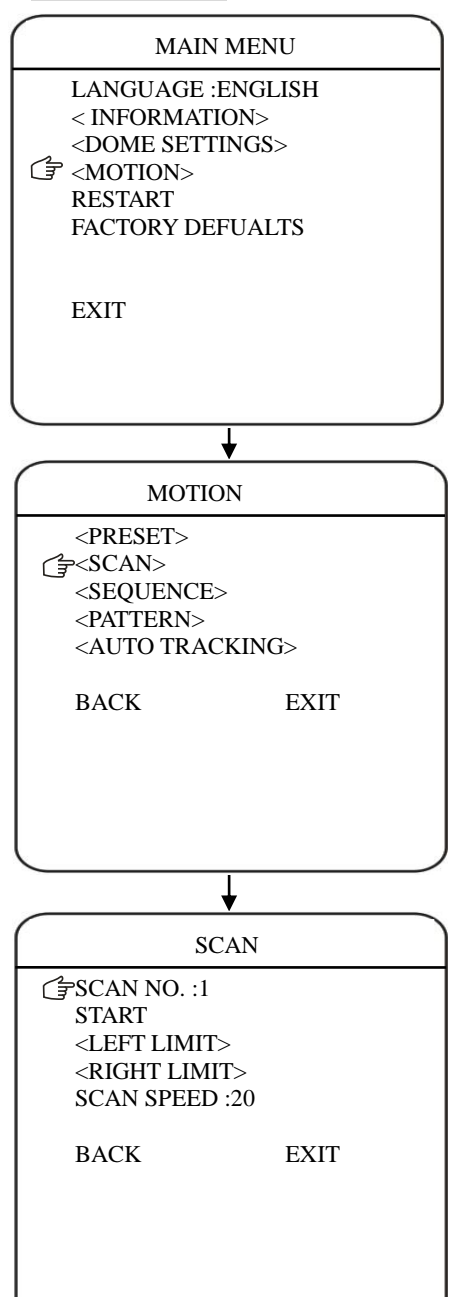

The dome supports 8 groups of auto scan. Please check the following steps to set up a scan.

- 1) **SCAN NO.:** Move the cursor here and click IRIS + to enter the setup of SCAN Number. Click the up or down button to select a preset number (1-8) and click IRIS + to confirm.
- 2) **TITLE:** Move the cursor here and click IRIS + to enter the setup of SCAN Title. Check the detailed above in DOME TITLE settings.
- <LEFT LIMIT>: Move the cursor here and click IRIS + to enter. Move the dome to a defined position as left limit and click IRIS + to save this left boundary.
- <RIGHT LIMIT>: Move the cursor here and click IRIS + to enter. Move the dome to a defined position as right limit and click IRIS + to save this right boundary.
- 5) **START:** Move the cursor here and click IRIS + to start the current scan.
- 6) **SCAN SPEED:** Move the cursor here and click IRIS + to set up the scan speed ranging 1-30.

## •AUTO CRUISE(SEQUENCE)

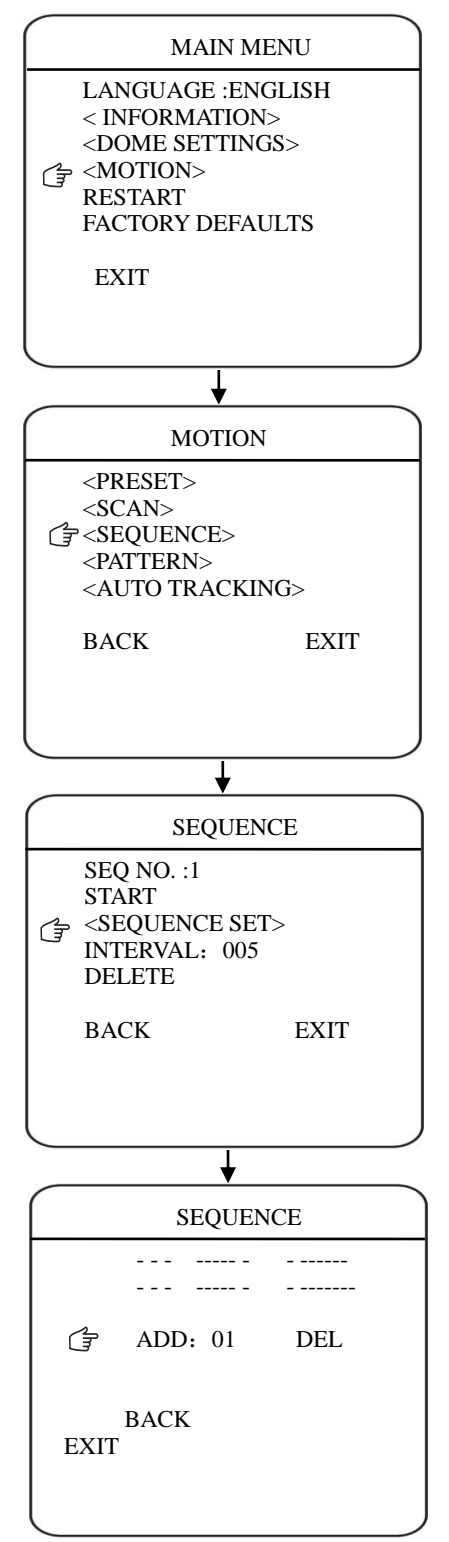

The dome supports 8 groups of auto cruise and each cruise supports 32 presets. . Please check the following steps to set up cruise.

- SEQ NO.: Move the cursor here and click IRIS + to enter the setup of Sequence Number. Click the up or down button to select a preset number (1-8) and click IRIS + to confirm.
- 2) **TITLE:** Move the cursor here and click IRIS + to enter the setup of Sequence Title. Check the detailed above in DOME TITLE Settings.
- SEQUENCE SET>: Move the cursor here and click IRIS + to enter. Move the cursor to EDIT and click IRIS + enter edit mode of sequence. Move the left and right button to select each item.
  - a) When the < > is on the item NO., move the up or down button to select the Serial NO. of the preset in a sequence. There are up to 32 presets in each sequence.
  - b) When the < > is on the item PRESET, move the up or down button to select the preset NO. that the user wants to add in the sequence.
  - c) When the < > is on the INTERVAL, move the up or down button to select the interval time between each preset.
  - d) When the < > is on the last item, move the up or down button to select edition mode as "INS (insert)", "ok" and "delete".

Click IRIS + when selecting INS to insert the settings into the position of current Serial No.

Click IRIS + when selecting OK to override the settings of Current Serial No.

Click IRIS + when selecting delete to delete the settings of the Current Serial No.

Click IRIS + to save all the setting and click IRIS CLOSE to exit.

4) **DELETE/START:** Move the cursor here and click IRIS + to delete/start the current sequence.

## PATTERN TOUR

## MAIN MENU LANGUAGE : ENGLISH <SYSTEM INFORMATION> <DISPLAY SETUP> <DOME SETTINGS> <CAMERA> C = <MOTION> RESTART FACTORY DEFAULTS EXIT MOTION <PRESET> <SCAN> <SEQUENCE> ( ) PATTERN> <ZONES> <TIMING ACTION> <MOTION DETECT> <AUTO TRACKING> BACK EXIT ₽ PATTERN PATTERN NO. :1 TITLE : PATTERN 1 START <SET> DELETE BACK EXIT

The dome supports 4 pattern tours and each pattern cover at most 10 Minutes of 500 commands. Please check the following steps to set up a pattern.

- PATTERN NO.: Move the cursor here and click IRIS + to enter the setup of Pattern Number. Click the up or down button to select a pattern number (14) and click IRIS + to confirm.
- 2) **TITLE:** Move the cursor here and click IRIS + to enter the setup of Pattern Title .Check the detailed above in DOME TITLE settings.
- 3) **SET**: Move the cursor here and click IRIS + to enter. Click the dome up/down/left/right, make the zoom in/out and click IRIS + to save the pattern tour.
- 4) **START:** Move the cursor here and click IRIS + to start the current pattern tour.
- 5) **DELETE:** Move the cursor here and click IRIS + to delete the current pattern tour.

## •AUTO TRACKING

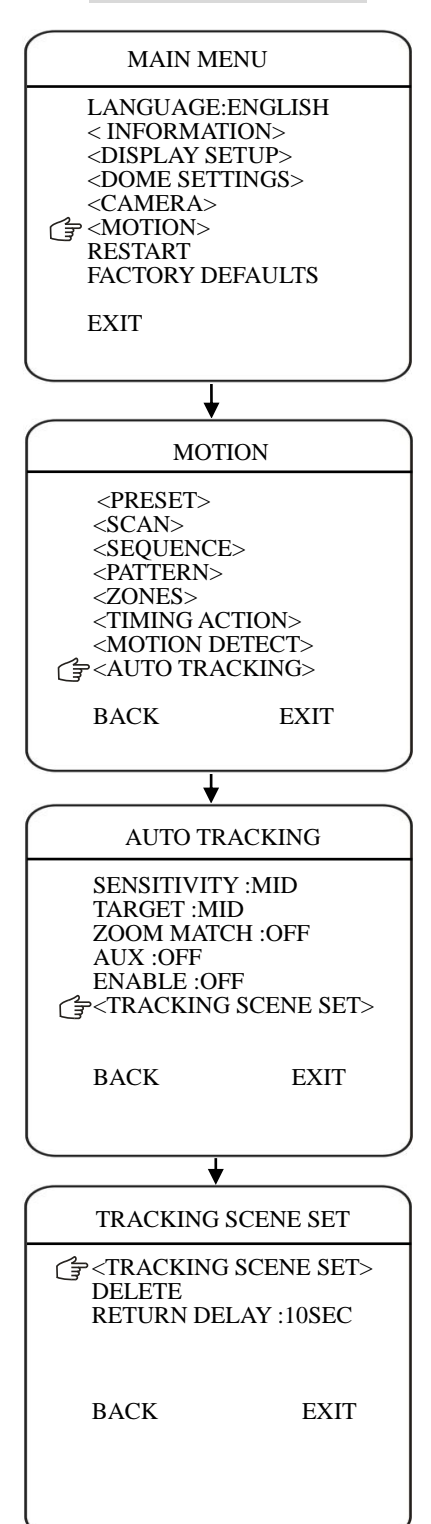

Under the auto tracking mode, the dome will auto track the moving objects entering the scene. When the object is moving out of the scene, the dome will return to a preset position as defined after the defined time.

**SENSITIVITY:** The user can set up the auto tracking sensitivity under this menu. When set as LOW, the dome will do auto tracking when obvious object entering the screen. When set as HIGH, the dome will do auto tracking when small object moving into the screen. Move the cursor there and click the IRIS + to enter. The options include: LOW, MID and HIGH.

**TARGET:** To set up the size of the tracking object. The options include Large. MID and SMALL.

**AUX:** If set "ON" here, the object auto tracking will activate alarm aux output at the same time. Click IRIS + to enter to select "ON" or "OFF"

**ZOOM MATCH:** Under the auto tracking model, if turn on the function of ZOOM MATCH, the dome will do zooming in and out during auto tracking to keep the right proportion between the object and background. Move the cursor there and click the IRIS + to enter. And click the up or down to select the optical zoom.

**ENABLE:** Move the cursor here and click IRIS + to enter to select "ON" or "OFF" to enable or disable this function.

## • RESTART

#### MAIN MENU

LANGUAGE :ENGLISH < INFORMATION> <DOME SETTINGS> <MOTION> FRESTART FACTORY DEFAULTS

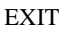

WARNING

TRACKING SCENE SET: Here the user can set up the scene that the dome will get back to when finishing the action of auto tracking. Move the cursor here and click IRIS + to enter. Move the dome to the wanted scene and click IRIS + to confirm.

**DELETE:** Move the cursor here and click IRIS + to delete the return scene.

**RETURN DELAY:** To set up the time that dome will waiting to return to this scene.

**RESTART:**The dome allows the user to reset its settings remotely under this menu.

Move the cursor here and click IRIS + to enter.

Select "OK" or "CANCEL" to continue the reset or cancel the reset.

## •FACTORY DEFAULTS

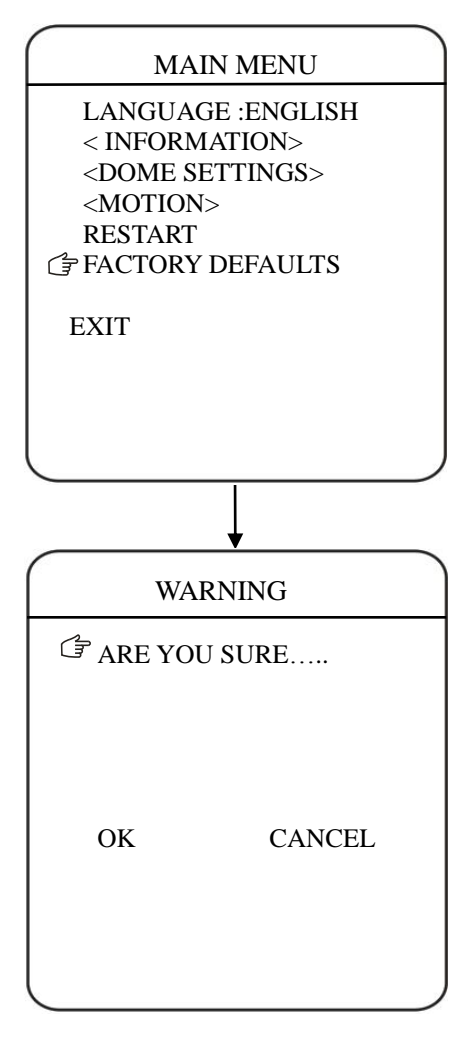

FACTORY DEFAULTS will allow the user to recover all the setting to factory default setting.

Move the cursor here and click IRIS + to enter. Select "OK" or "CANCEL" to continue the reset or cancel the reset.

# **S**After- sales service

For speed dome production in our company, our company promises one year warranty. Under warranty, maintenance service is provided for free. But for the *following situations,* material and manual cost need to be paid.

• Don't operate in accordance with 《User's Manual》 to cause damage.

- •The damage caused by force majeure factors such as lighting and fire, etc
- •The damage caused by other manufacturer' poor design and matching problem

# **\*The Company Statement**

•Because our company continuously adopt new technologies, product parameters change without prior notice.

•The final interpretation of operation instructions belong to our company.

# **6** APPENDIX: Lighting and surge protection

This product USES the gas discharge tube of TVS diode and protection circuit, can effectively prevent the 3.0 kV following transient lightning and surge lamp all types of pulse signal to the damage of equipment. But, for outdoor installation according to the actual situation on the premise of guarantee the electrical safety to do the necessary protective measures:

•Signal transmission line must be with the high voltage equipment goods between high voltage cable to keep a distance of at least 50 meters

•Choose as far as possible outside wiring along the roof line

•For open field must adopt sealing pipe buried wiring way, and the steel pipe by one-point earthing, absolutely forbidden by wiring overhead way

•In strong thunderstorms or high induction voltage region (e.g., high voltage transformer substation), must be taken to add extra high power lightning protection equipment and installation of lightning rod and other measures

•Lightning protection and grounding design of outdoor installation and wiring must be combined with the construction of lightning protection requirements into consideration, and conform to the requirements of relevant national standards and industry standards.

•The system must be equipotential grounding. Grounding device must meet the system anti-interference and electrical safety requirements, and shall not be short term or mixed with strong power grid zero line. System separate grounding, grounding resistance is not greater than  $4\Omega$ .

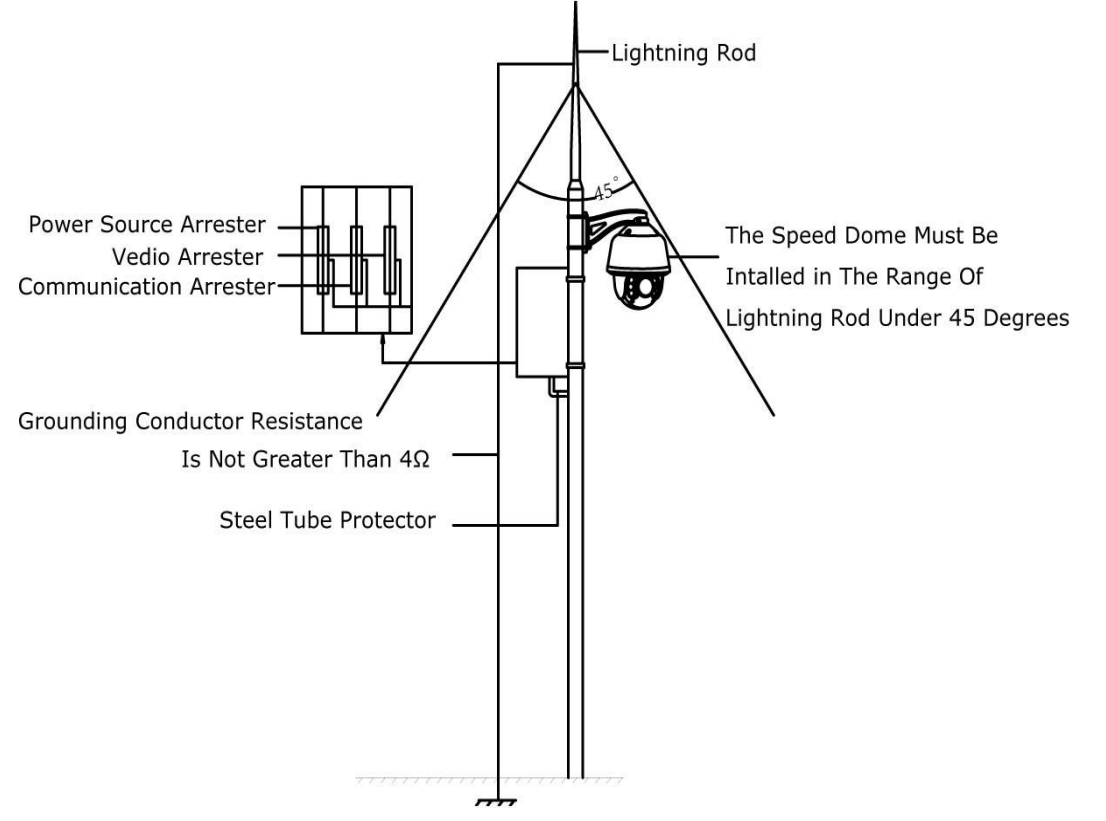

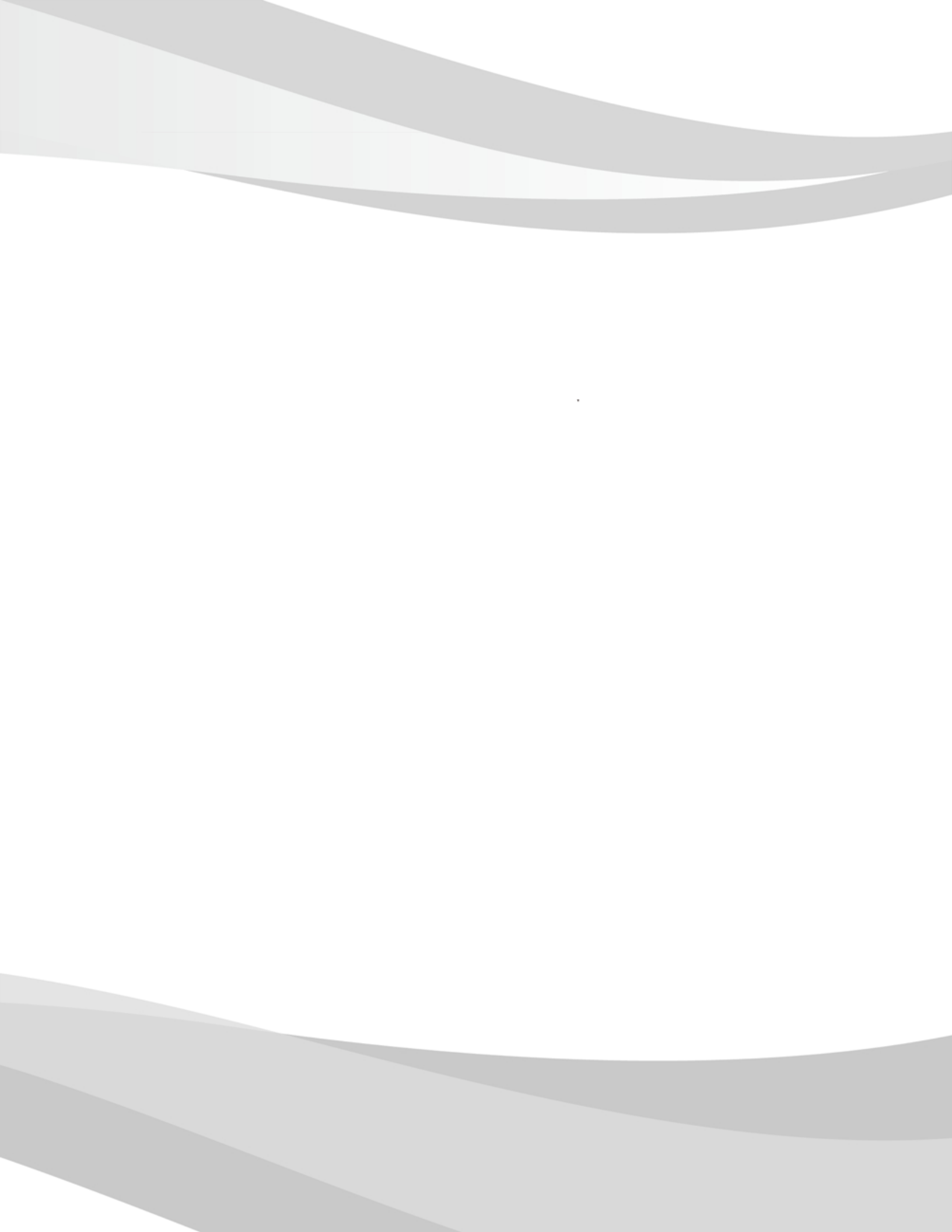